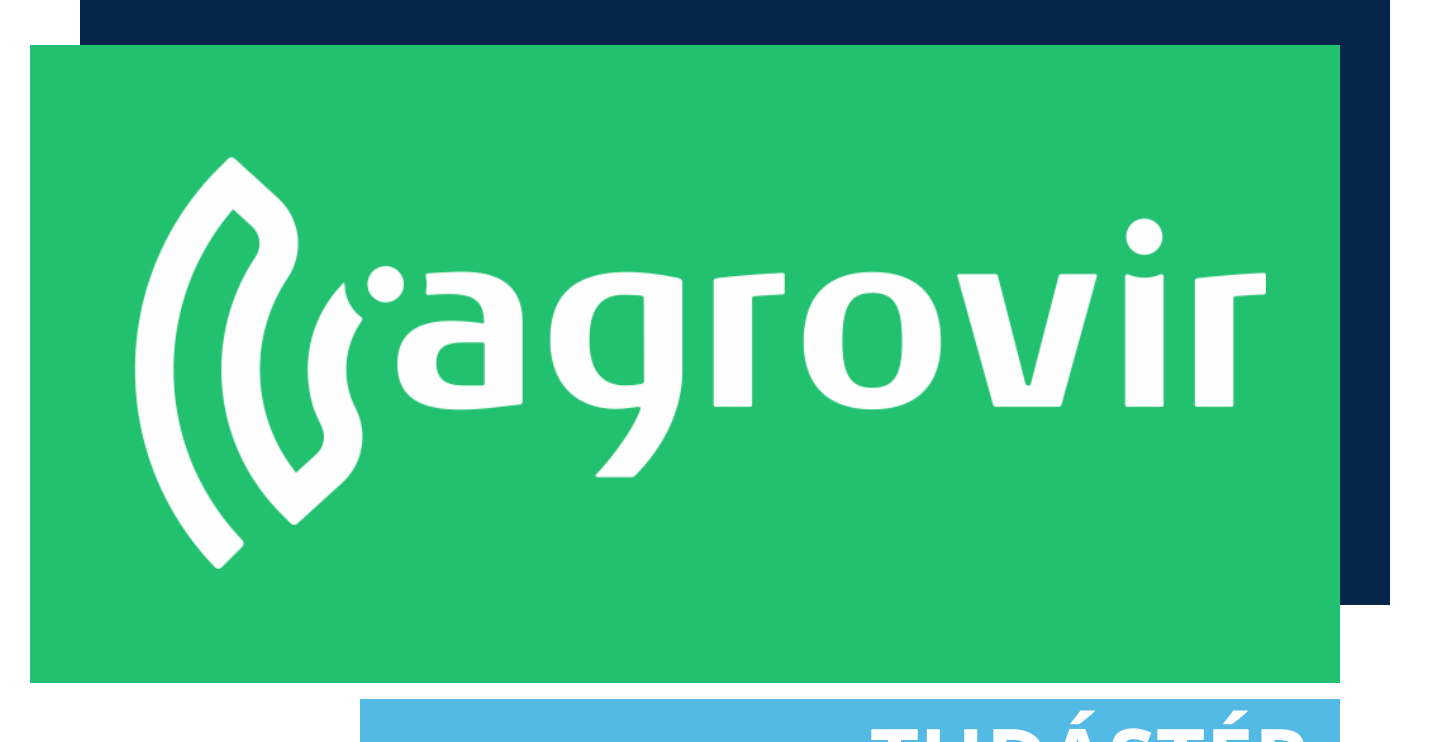

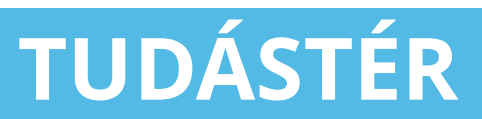

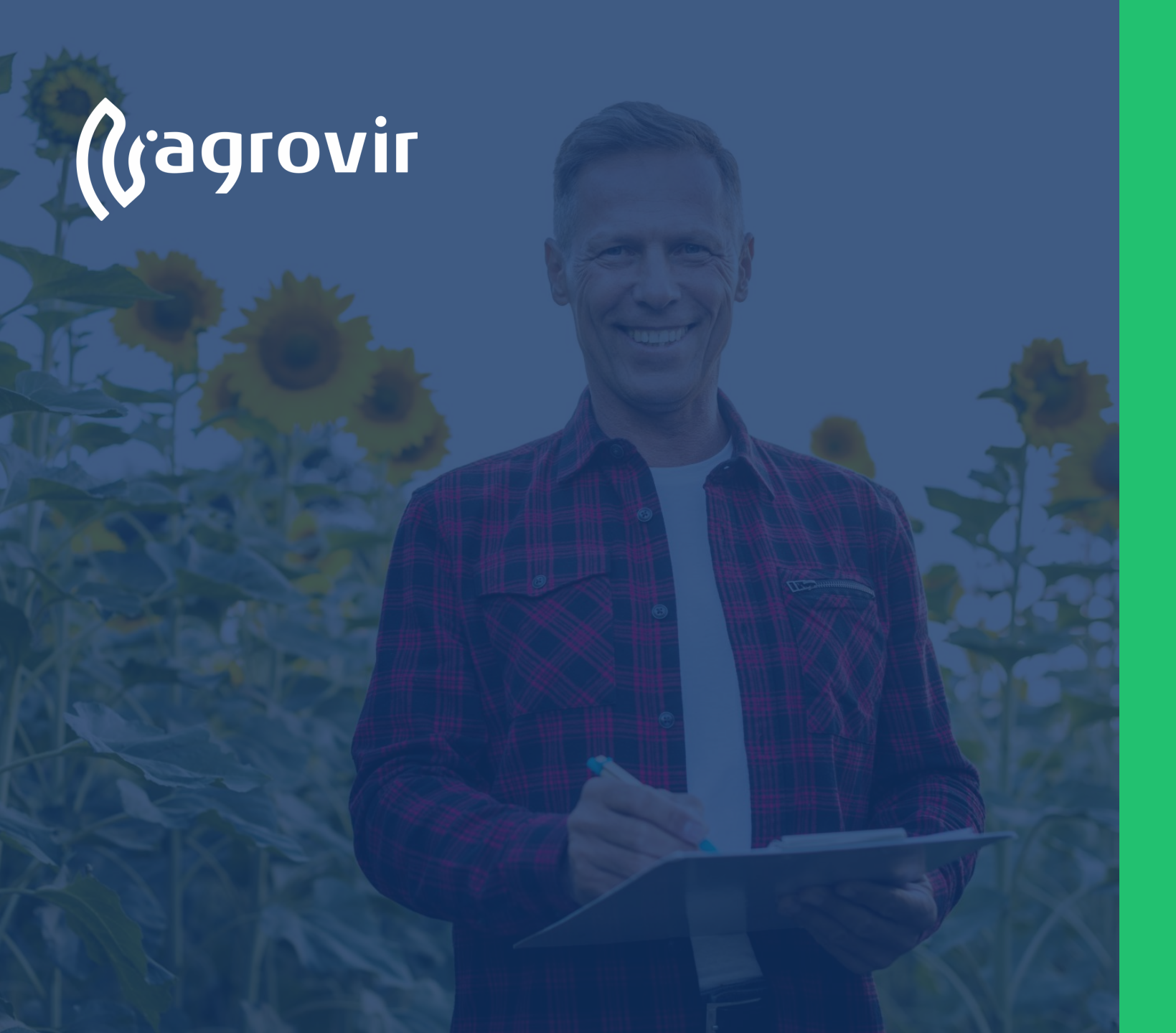

#### Munkaerő

#### TARTALOMJEGYZÉK

- Hivatalos bejelentések menüpont bemutatása
  - MePAR táblák menüpont bemutatása

#### Hivatalos bejelentések menüpont

- A Hivatalos bejelentések menüpont hivatott cégünk hivatalos adatszolgáltatásainak kezelésére
- Segítségével az adott táblához tartozó felvezetett adatok összefűzhetőek a kötelező adatszolgáltatási igényeknek megfelelően
- Így könnyedén és gyorsan készíthetünk Gazdálkodási Naplót, Nitrát jelentést, Permetezési Naplót, stb.

| ।<br>জ্বল Termesztési időszakok | ADATRÖGZÍTÉS                         |    | BEÁLLÍTÁSOK                        |          |  |
|---------------------------------|--------------------------------------|----|------------------------------------|----------|--|
| 💭 Kísérlet                      | MePAR táblák                         | •  | Hivatalos bejelentések beállításai |          |  |
| ក្មា<br>ភូភិ Földügy            | MePAR munkaműveletek                 |    |                                    |          |  |
| Hivatalos bejelentések          | MePAR munkamüvelet anyagok           |    |                                    |          |  |
| Számla/utalás                   | MePAR munkaművelet hozamok           |    |                                    |          |  |
| Készlet                         | MePAR növényvédelmi megfigyelések    |    | Beállítások                        |          |  |
| €∰ê Mérleg                      | MePAR öntözési nyilvántartás         |    |                                    |          |  |
| Ferménykezelés                  | MaPAP legaltetási papló              |    |                                    | <b>—</b> |  |
| [ <sup>즈</sup> ] Foglalkoztatás | Meran legenetesi hapio               |    |                                    |          |  |
| B. Eszközök                     | KET lista                            | Ð  |                                    |          |  |
| AE Munkaerö                     | Állatállomány-változás nyilvántartás | •  |                                    |          |  |
| Kontrolling                     |                                      |    |                                    |          |  |
| Kimutatások                     |                                      |    |                                    |          |  |
| 🖉 Adatelemzés                   |                                      |    |                                    |          |  |
| Térkép                          |                                      | 6  |                                    |          |  |
| 👓 Új felületek                  | Adatrogzite                          | 25 |                                    |          |  |
| ┉ Új megoldások                 |                                      |    |                                    |          |  |
|                                 |                                      |    |                                    |          |  |
|                                 |                                      |    |                                    |          |  |
|                                 |                                      |    |                                    |          |  |
| ADM 79.55% •7.79%               |                                      |    |                                    |          |  |
|                                 |                                      |    |                                    |          |  |

#### Hivatalos bejelentések menüpont

- Bal oldalon felsorolt almenük
   segítségével kezelhetjük az adatokat
- Jobb oldalon lévő "Hivatalos bejelentések beállításai" gombbal a beállításokat érhetjük el

| (jagrovir <                                 | HIVATALOS BEJELENTÉSEK               |   |                                    |   |
|---------------------------------------------|--------------------------------------|---|------------------------------------|---|
| • 😡 Termesztési időszakok                   | ADATRÖGZÍTÉS                         |   | BEÁLLÍTÁSOK                        |   |
| 💭 Kísérlet                                  | MePAR táblák                         | 0 | Hivatalos bejelentések beállításai |   |
| ්.<br>Földügy                               | MePAR munkaműveletek                 |   |                                    |   |
| Hivatalos bejelentések                      | MePAR munkaművelet anyagok           |   |                                    |   |
| Számla/utalás                               | MePAR munkaművelet hozamok           |   |                                    |   |
| Készlet                                     | MePAR növényvédelmi megfigyelések    |   | Beállítások                        |   |
| eje Mérleg                                  | MePAR öntözési nyilvántartás         |   |                                    |   |
| [ <sup>A</sup> ] Foglalkoztatás             | MePAR legeltetési napló              |   |                                    | • |
| Eszközök                                    | KET lista                            | 0 |                                    |   |
| AE Munkaerö                                 | Állatállomány-változás nyilvántartás | 0 |                                    |   |
| Kontrolling<br>Kimutatások<br>Ø Adatelemzés |                                      |   |                                    |   |
| Térkép     Új felületek     Új megoldások   | Adatrögzítés                         |   |                                    |   |
| ADM 79.55% •7.79%                           |                                      |   |                                    |   |

#### Hivatalos bejelentések menüpont

Első lépésként a leggyakrabban használt Menüpontokkal foglalkozunk, melyeket az Adatrögzítés oszlopban találunk

- MePAR táblák
- MePAR munkaműveletek
- MePAR munkaművelet anyagok
- MePAR munkaművelet hozamok
- MePAR növényvédelmi megfigyelések
- MePAR öntözés nyilvántartás
- MePAR legeltetési napló
- KET lista
- Állatállomány változás nyilvántartása

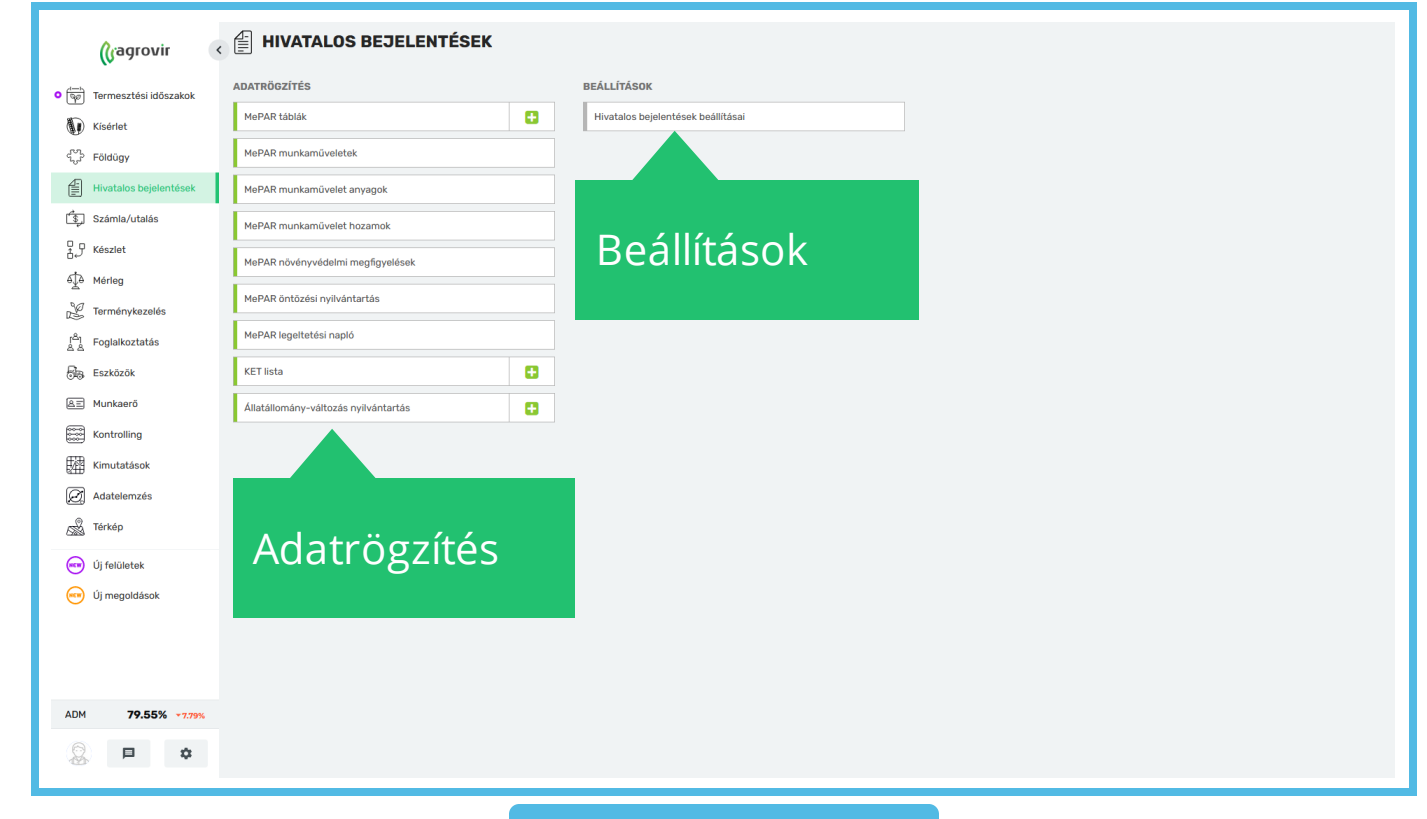

A *Hivatalos bejelentések>MePAR táblák* gombra kattintva lista nézetben láthatjuk a már létrehozott MePAR táblákat

- Ha az adott termesztési évre még nem generáltunk le termesztési időszakot akkor a felület üresen jelenik meg
- Lehetőségünk van felvezetni új MePAR táblát az "Új hozzáadása" gomb segítségével, de egyszerűbb és gyorsabb megoldás a Termesztési időszakok átvezetésével "legenerálni" az adatokat
- Ennek menetét a következő diákon keresztül mutatjuk be

| KeV     KeV     Drusila 6024     Drusila 6024     Drusila 6024     Drusus     Drusus                                                                                                    | céo<br>Tiberius<br>Tiberius<br>Tiberius                                                                                                   | <mark>64204/100468 = р0н0убну</mark><br>бу<br>2023/2024 Мак (IND'14)<br>2023/2024 Танизаї Zab (54119)                                                                                                    | TERÜLET(HA) HARZ HAAVYIDD RLOKKAZON.<br>10 5-ezinto-egyed<br>25                                                                                                    | BLOXX TERÜLET (MA) SEGREZAM KET<br>57<br>52                                                                                                    | <b>ч ттотаттисія и ттотаттисія</b><br>(ан\day) (ан\day)<br>0 0                                                                                                    |
|----------------------------------------------------------------------------------------------------|----------------------------------------------------------------------------------------------------|----------------------------------------------------------------------------------------------------|----------------------------------------------------------------------------------------------------|----------------------------------------------------------------------------------------------------|----------------------------------------------------------------------------------------------------|
| kt     kt     kt | céo<br>Tiberius<br>Tiberius<br>Tiberius                                                                                                   | 0AZDÁLKODÁSI FÖNÖVÉNY<br>EV<br>2023/2024 Mák (N(14)<br>2023/2024 Tavaszi Zab (KAL19)                                                                                                    | tenület (ha) hasz iránykód blockazon.<br>15 5 - szántó - egyéd<br>25                                                                                                    | BLOKK TERÜLET (HA) TÁBLA KET<br>SORSZÁM KET<br>57                                                                                                    | <b>КОЛИНТИСКИ И ТТОТАТТИСКИ</b><br>(КО/НА) (КО/НА)<br>0 0                                                                                                    |
| Drusilla 2024     Drusilla étk zab     Drusus     Drusus     Drusus                                                                                                    | Tiberius<br>Tiberius<br>Tiberius                                                                                                    | 2023/2024 Mák (IND14)<br>2023/2024 Tavaszi Zab (KAL19)                                                                                                    | 15 5 - szántó - egyéb<br>25                                                                                                    | 57                                                                                                    | 0 0                                                                                                    |
| Drusilla étk zab     Drusus     Drusus                                                                                                    | Tiberius<br>Tiberius                                                                                                    | 2023/2024 Tavaszi Zab (KAL19)                                                                                                    | 25                                                                                                    | 52                                                                                                    |                                                                                                    |
| Drusus                                                                                                    | Tiberius                                                                                                    |                                                                                                    |                                                                                                    | 52                                                                                                    | 0 0                                                                                                    |
| Drusus                                                                                                    |                                                                                                    | 2025/2024 Iavaszi tritikále (KAL26)                                                                                                    | 21                                                                                                    | 53                                                                                                    | 0 0                                                                                                    |
|                                                                                                    | Tiberius                                                                                                    | 2023/2024 Tavaszi durumbúza (KAL05)                                                                                                    | 16                                                                                                    | 56                                                                                                    | 0 0                                                                                                    |
| 🔳 🥢 Lilahagyma                                                                                                    | Tiberius                                                                                                    | 2023/2024 Lilahagyma (VEG17)                                                                                                    | 35 1 - szántó - zölds                                                                                                    | 51                                                                                                    | 0 0                                                                                                    |
| III 5iló 2024                                                                                                    | Tiberius                                                                                                    | 2023/2024 Silócirok (KAL33)                                                                                                    | 29,23                                                                                                    | 61                                                                                                    | 0 0                                                                                                    |
| I Tiberillus                                                                                                    | Tiberius                                                                                                    | 2023/2024 Tavaszi durumbúza (KAL05)                                                                                                    | 19,69                                                                                                    | 54                                                                                                    | 0 0                                                                                                    |
| III Tibi Tritikálé                                                                                                    | Tiberius                                                                                                    | 2023/2024 Tavaszi tritikálé (KAL26)                                                                                                    | 17,05                                                                                                    | 55                                                                                                    | 0 0                                                                                                    |
| Tibo tak zab                                                                                                    | Tiberius                                                                                                    | 2023/2024 Tavaszi Zab (KAL19)                                                                                                    | 24,12                                                                                                    | 58                                                                                                    | 0 0                                                                                                    |
| 🔳 Tibo tak árpa                                                                                                    | Tiberius                                                                                                    | 2023/2024 Tavaszi árpa (KAL18)                                                                                                    | 35                                                                                                    | 50                                                                                                    | 0 0                                                                                                    |
| I Vip durum                                                                                                    | Tiberius                                                                                                    | 2023/2024 Tavaszi durumbúza (KAL05)                                                                                                    | 22                                                                                                    | 59                                                                                                    | 0 0                                                                                                    |
| I Vip mák                                                                                                    | Tiberius                                                                                                    | 2023/2024 Mák (IND14)                                                                                                    | 20                                                                                                    | 62                                                                                                    | 0 0                                                                                                    |
| I Vip olajlen                                                                                                    | Tiberius                                                                                                    | 2023/2024 Olajlenmag (IND07)                                                                                                    | 7.5                                                                                                    | 63                                                                                                    | 0 0                                                                                                    |
| 🔳 Vip sör árpa                                                                                                    | Tiberius                                                                                                    | 2023/2024 Tavaszi árpa (KAL18)                                                                                                    | 25                                                                                                    | 60                                                                                                    | 0 0                                                                                                    |
| 🔳 Vip étk zab                                                                                                    | Tiberius                                                                                                    | 2023/2024 Tavaszi Zab (KAL19)                                                                                                    | 25.5                                                                                                    | 64                                                                                                    | 0 0                                                                                                    |
| III vip kõles                                                                                                    | Tiberius                                                                                                    | 2023/2024 Köles (KAL36)                                                                                                    | 20                                                                                                    | 65                                                                                                    | 0 0                                                                                                    |
|                                                                                                    | Tiberillus Tiberillus Tiberillus Tibe Trankálé Tibe tak árpa Tibe tak árpa Vip durum Vip nák Vip okijen Vip sór árpa Vip skizeb Vip köles | Tiberillus     Tiberillus       Tiberillus     Tiberilus       Tiberillus     Tiberilus       Tiborilus     Tiberilus       Tiborilus     Tiberilus       Tiborilus     Tiberilus       Vip darum     Tiberilus       Vip clajlen     Tiberilus       Vip sor árpa     Tiberilus       Vip étx zab     Tiberilus       Vip köles     Tiberilus | Tiberilus     Tiberilus     2023/2024     Tavaszi durumbúza (KALSO)       Tibe Tritikálé     Tiberilus     2023/2024     Tavaszi durumbúza (KALSO)       Tibo Tak zab     Tiberlus     2023/2024     Tavaszi zab (KALSO)       Wip durum     Tiberlus     2023/2024     Tavaszi zab (KALSO)       Wip durum     Tiberlus     2023/2024     Tavaszi zab (KALSO)       Wip mák     Tiberlus     2023/2024     Tavaszi durumbúza (KALSO)       Wip mák     Tiberlus     2023/2024     Tavaszi durumbúza (KALSO)       Wip solgiern     Tiberlus     2023/2024     Mak (NO14)       Wip sór árpa     Tiberlus     2023/2024     Tavaszi durumbúza (KALSO)       Wip sór árpa     Tiberlus     2023/2024     Tavaszi durumbúza (KALSO)       Wip sór árpa     Tiberlus     2023/2024     Tavaszi durumbúza (KALSO)       Wip sór árpa     Tiberlus     2023/2024     Tavaszi durumbúza (KALSO)       Wip sóles     Tiberlus     2023/2024     Tavaszi durumbúza (KALSO) | Tiberlius         Tiberlius         Tiberlius         2023/2024         Tavaszi durumbúzz (KALDS)         19,69           Tiberlius         Tiberlius         Tiberlius         2023/2024         Tavaszi durumbúzz (KALDS)         17,05           Tiberlius         Tiberlius         Tiberlius         2023/2024         Tavaszi durumbúzz (KALDS)         17,05           Tiberlius         Tiberlius         2023/2024         Tavaszi durumbúzz (KALDS)         24.12           Tiberlius         Tiberlius         2023/2024         Tavaszi durumbúzz (KALDS)         25           Vip durum         Tiberlius         2023/2024         Tavaszi durumbúzz (KALDS)         22           Vip pisker         Tiberlius         2023/2024         Tavaszi durumbúzz (KALDS)         22           Vip pisker         Tiberlius         2023/2024         Tavaszi durumbúzz (KALDS)         22           Vip pisker         Tiberlius         2023/2024         Mak (NO14)         20           Vip pisker         Tiberlius         2023/2024         Tavaszi durumbúzz (KALDS)         25           Vip pisker         Tiberlius         2023/2024         Tavaszi durumbúzz (KALDS)         25           Vip köles         Tiberlius         2023/2024         Tavaszi durumbúzz (KALSS)         20      < | Image: Constraint of the rinks         2023/2024         Tavaszi duruntbözz (KALSS)         19,499         54           Image: Constraint of the rinks         Taberinks         2023/2024         Tavaszi duruntbözz (KALSS)         17,005         55           Image: Constraint of the rinks         2023/2024         Tavaszi duruntbözz (KALSS)         24,12         58           Image: Constraint of the rinks         2023/2024         Tavaszi duruntbözz (KALSS)         24,12         58           Image: Constraint of the rinks         2023/2024         Tavaszi duruntbözz (KALSS)         24,12         58           Image: Constraint of the rinks         2023/2024         Tavaszi duruntbözz (KALSS)         22         59           Image: Constraint of the rinks         2023/2024         Tavaszi duruntbözz (KALSS)         22         59           Image: Constraint of the rinks         2023/2024         Tavaszi duruntbözz (KALSS)         22         50         50           Image: Constraint of the rinks         2023/2024         Tavaszi duruntbözz (KALSS)         20         60         50           Image: Constraint of the rinks         2023/2024         Tavaszi duruntbözz (KALSS)         20         60         60         60         60         60         60         60         60         60         60 <t< td=""></t<> |

A Termesztési időszakok>Termesztési időszakok kezelése felületen válasszuk ki a gazdálkodási évet amihez a MePAR rendszerbe szeretnénk időszakokat klónozni

 A checkbox segítségével jelöljük ki a kívánt termesztési időszakokat majd kattintsunk a "MePAR tábla létrehozása" gombra

| Termesztési időszakok<br>Kísérlet | v SZURES                        | Altalá Egyéni            | Tipus: Mindkettö 👻 |                         |               |                       | Bontás k                                             | lőszak csoport sz 👻         | . ≈ ± H |
|-----------------------------------|---------------------------------|--------------------------|--------------------|-------------------------|---------------|-----------------------|------------------------------------------------------|-----------------------------|---------|
| Gazdáll                           | kod                             | ási év                   | Cég/Partner        | Jellemző Minősítés<br>X | Régió Kerület | Időszak csoport Partr | er jellemző AK/Ha Veter<br>Keresés Q Keresés Q       | tt terül Kultúra<br>Keresés | Szer II |
| Készlet<br>Mérleg                 |                                 | CIC zabos                | MT. Cicero         |                         | Borzavár      | 2024 Tavaszi tak zab  | 0                                                    | 23,86 ha Tavaszi Zab        | Ø       |
| Terménykezelés                    |                                 | Tulio zab                | MT. Cicero         |                         | Borzavár      | 2024 Tavaszi tak zab  | 0                                                    | 22 ha Tavaszi Zab           | Ø       |
| Foglalkoztatás                    | Összesen                        |                          |                    |                         |               |                       |                                                      | 45,86 ha                    |         |
| Eszközök<br>Munkaerő              | 2024                            | tavaszi tak (2 db) \land |                    |                         |               |                       |                                                      |                             |         |
| Kontrolling                       |                                 | Quintus Tak. Árpa        | MT. Cicero         |                         | Borzavár      | 2024 tavaszi tak. á   | 0                                                    | 26 ha Tavaszi árpa          | Ø ···   |
| Kimutatások                       |                                 | Tulio Tak.Árpa           | MT. Cicero         |                         | Borzavár      | 2024 tavaszi tak. á   | 0                                                    | 28 ha Tavaszi árpa          | Ø ···   |
| Üzemi elemzések                   | Összesen                        |                          |                    |                         |               |                       |                                                      | 54 ha                       |         |
| Térkép                            | Ismer                           | retlen (5 db) 🔨          |                    |                         |               |                       | Vége dátum megadása                                  |                             |         |
| Prémium Szolgáltatások            |                                 | permetezési teszt szója  | MT. Cicero         |                         | Borzavár      |                       | Fajta automatikus<br>beemelése                       | 68 ha Szójabab              | Ø ···   |
|                                   |                                 | Quintus erdő             | MT. Cicero         |                         | Borzavár      |                       | A Időszakok rögzítése                                | 1 ha Egyéb lomb elegye      | Ø       |
|                                   |                                 | Sárgadinnye              | MT. Cicero         |                         | Borzavár      |                       | 6 Időszakok feloldása                                | 18 ha Sárgadinnye           | Ø ···   |
|                                   |                                 | Tulio Lucerna            | MT. Cicero         | NO                      | Borzavár      |                       | → Időszakok összevonása<br>+ MePAR tábla létrehozása | 30 ha Lucerna zõldtakar     | Ø ···   |
|                                   |                                 | Tuliocicero              | MT. Cicero         |                         |               |                       | ☐ Időszakok tárása és új                             | ,86 ha Biborhere            | Ø ···   |
| 75.66% + 16.75%                   | Összesen                        |                          |                    |                         |               |                       | Legközelebbi                                         | .86 ha                      |         |
| ₩ □ \$                            | 5 kijelölt ele<br>162,86 ha vet | em<br>tett terület       |                    | 4                       |               |                       | ··· SZERKESZTÉS                                      | DELMEZŐSÉG LÉTREHOZÁSA      | TÖRLÉS  |
|                                   |                                 |                          |                    |                         |               |                       |                                                      |                             |         |

- Így a kijelölt termesztési időszakok másolata bekerül a MePAR listába
- A menüpont összes adata másolásra kerül a Termesztési időszakok, Földügy stb. felületen megadottak szerint, tehát helyes adatrögzítés esetén itt már nem lesz plusz feladatunk, kivéve, ha valamit kihagytunk
- A MePAR felület nincs összeköttetésben a Termesztési időszakok felülettel, így ha itt változatunk valamin, az a termesztési időszakoknál nem változik
- Ha olyan táblát szeretnénk regisztrálni, ami nem szerepel a termesztési időszakok között, akkor kattintsunk a kék "Új hozzáadása" gombra

| ( <b>) agrovir</b> < | MePAR táblák     2024      Tiberius              |                  |          |                                     |                                        |                                         |                                             |
|----------------------|--------------------------------------------------|------------------|----------|-------------------------------------|----------------------------------------|-----------------------------------------|---------------------------------------------|
| ísérlet<br>öldügy    | UJ HOZZÁADÁSA A Keres<br>TÁBLÁZAT E-GAZDÁLKODÁSI | NAPLO            |          | så.                                 |                                        |                                         |                                             |
| vatalos bejelentések | • = ;                                            | 🛔 NÉV            | CÉG      | GAZDÁLKODÁSI<br>ÉV                  | TERÜLET (HA) HASZ. IRÁNYKÓD BLOKKAZON. | BLOKK TERÜLET (HA) TÁBLA KET<br>SORSZÁM | ттотаттисія и ттотаттисія<br>(KG/HA) (KG/HJ |
| amia/utalas          | □ ≪- ■                                           | Drusilla 2024    | Tiberius | 2023/2024 Mák (IND14)               | 15 5 - szántó - egyéb                  | 57                                      | 0                                           |
| 100                  | □ 🛱 📽- 🔳                                         | Drusilla étk zab | Tiberius | 2023/2024 Tavaszi Zab (KAL19)       | 25                                     | 52                                      | 0                                           |
| nénykazalás          | □ 🛱 📽 - 🔳                                        | Drusus           | Tiberius | 2023/2024 Tavaszi tritikálé (KAL26) | 21                                     | 53                                      | 0                                           |
| lalkoztatás          | □ Ĥ <b>¤</b> •• ≡                                | Drusus           | Tiberius | 2023/2024 Tavaszi durumbúza (KAL05) | 16                                     | 56                                      | 0                                           |
| äväk                 | - Ĥ 🗞- 🔳 🦪                                       | Lilahagyma       | Tiberius | 2023/2024 Lilahagyma (VEG17)        | 35 1 - szántó - zölds                  | 51                                      | 0                                           |
| raerő                | □ Ĥ <b>¤</b> °•• 🔳                               | Siló 2024        | Tiberius | 2023/2024 Silócirok (KAL33)         | 29,23                                  | 61                                      | 0                                           |
|                      | □ Ĥ <b>¢</b> ,. 🔳                                | Tiberillus       | Tiberius | 2023/2024 Tavaszi durumbúza (KAL05) | 19.69                                  | 54                                      | 0                                           |
| tatárok              | □ Ĥ <b>¤</b> •- ■                                | Tibi Tritikálé   | Tiberius | 2023/2024 Tavaszi tritikálé (KAL26) | 17,05                                  | 55                                      | 0                                           |
| ni elemzések         | □ Ĥ <b>¢</b> °- I                                | Tibo tak zab     | Tiberius | 2023/2024 Tavaszi Zab (KAL19)       | 24,12                                  | 58                                      | 0                                           |
| 0                    | □ 🛱 📽 - 🔳                                        | Tibo tak árpa    | Tiberius | 2023/2024 Tavaszi árpa (KAL18)      | 35                                     | 50                                      | 0                                           |
| 4                    | - 🛱 📽 - 🔳                                        | Vip durum        | Tiberius | 2023/2024 Tavaszi durumbúza (KAL05) | 22                                     | 59                                      | 0                                           |
| ium Szolgáltatások   | □ 🛱 📽 - 🔳                                        | Vip mák          | Tiberius | 2023/2024 Mák (IND14)               | 20                                     | 62                                      | 0                                           |
|                      | - 🛱 📽 - 🔳                                        | Vip olajlen      | Tiberius | 2023/2024 Olajlenmag (IND07)        | 7.5                                    | 63                                      | 0                                           |
|                      | □ 🛱 📽 - 🔳                                        | Vip sör árpa     | Tiberius | 2023/2024 Tavaszi árpa (KAL18)      | 25                                     | 60                                      | 0                                           |
|                      | □ Ĥ <b>¤</b> °• 🔳                                | Vip étk zab      | Tiberius | 2023/2024 Tavaszi Zab (KAL19)       | 25.5                                   | 64                                      | 0                                           |
|                      | o 🛍 📽 - 🔳                                        | vip kõles        | Tiberius | 2023/2024 Köles (KAL36)             | 20                                     | 65                                      | 0                                           |

- A felületen lehetőségünk van keresni, használhatjuk a nagyító alakú "Részletes keresést", mellyel oszlop szinten is kereshetünk
- Csoportosíthatunk
  - Név szerint
  - Cég szerint
  - Gazdálkodási év szerint
  - Főnövény szerint
  - Másodvetemény szerint
  - Hasznosítási iránykód szerint
  - Blokk azonosító szerint
  - Tábla sorszám szerint
  - KET szerint
- Szűrhetünk
  - Cég vagy partner szerint
  - Státusz szerint
  - Állapot szerint

| (jagrovir 🔹                                   |                         |                  |          |                   |                           |                                        |                              |                                |              |
|-----------------------------------------------|-------------------------|------------------|----------|-------------------|---------------------------|----------------------------------------|------------------------------|--------------------------------|--------------|
| ermesztési időszakok                          | ÚJ HOZZÁADÁSA 🕅 Kere    | sés 🛪 Q          |          | \$ also \$        | Szűri                     | "                                      |                              |                                |              |
| öldügy                                        | TÁBLÁZAT E-GAZDÁLKODÁSI | NAPLÓ            |          |                   | JZur                      | <b>J</b>                               |                              |                                |              |
| livatalos bejelentések                        | • •                     | 🗟 NÉV            | CÉG      | GAZDÁLKODÁS<br>ÉV | <sup>51</sup> FÖNÖVÉNY    | TERÜLET (HA) HASZ. IRÁNYKÓD BLOKKAZON. | BLOKK TERÜLET (HA) TÁBLA KET | KIJUTTATOTT N KIJUT<br>(KG/HA) | ITATO<br>(KG |
| szamla/utalas                                 | □ <b>0</b> ° • Ⅲ        | Drusilla 2024    | Tiberius | 2023/2024         | Mák (IND14)               | 15 5 - szántó - egyéb                  | 57                           | 0                              |              |
| téste e                                       | □ 🛍 Q°, - 🔳             | Drusilla étk zab | Tiberius | 2023/2024         | Tavaszi Zab (KAL19)       | 25                                     | 52                           | 0                              |              |
| neneg<br>formánukozolás                       | □ 🛍 💁 📰                 | Drusus           | Tiberius | 2023/2024         | Tavaszi tritikálé (KAL26) | 21                                     | 53                           | 0                              |              |
| Control to x to x to x to x to x to x to x to | □ 🛱 📽 - 🔳               | Drusus           | Tiberius | 2023/2024         | Tavaszi durumbúza (KAL05) | 16                                     | 56                           | 0                              |              |
| erkörök                                       | - 🖻 📽 🔳 🖪               | Lilahagyma       | Tiberius | 2023/2024         | Lilahagyma (VEG17)        | 35 1 - szántó - zölds                  | 51                           | 0                              |              |
| dunkaarő                                      | □ Ĥ ¤°, ≡               | 586 2024         | Tiberius | 2023/2024         | Silócirok (KAL33)         | 29,23                                  | 61                           | 0                              |              |
| Controlling                                   | □ Ê 0° III              | Tiberillus       | Tiberius | 2023/2024         | Tavaszi durumbúza (KAL05) | 19,69                                  | 54                           | 0                              |              |
| limutatárok                                   | □ Ĥ 0°, · I             | Tibi Tritikálé   | Tiberius | 2023/2024         | Tavaszi tritikálé (KAL26) | 17,05                                  | 55                           | 0                              |              |
| lzemi elemzések                               | - 🛍 📽- 🔳                | Tibo tak zab     | Tiberius | 2023/2024         | Tavaszi Zab (KAL19)       | 24,12                                  | 58                           | 0                              |              |
| lérkén                                        | □ 🛱 📽- 🔳                | Tibo tak árpa    | Tiberius | 2023/2024         | Tavaszi árpa (KAL18)      | 35                                     | 50                           | 0                              |              |
| errop                                         | - 🛍 📽 - 🔳               | Vip durum        | Tiberius | 2023/2024         | Tavaszi durumbúza (KAL05) | 22                                     | 59                           | 0                              |              |
| Prémium Szolgáltatások                        | □ 🛱 📽- 🔳                | Vip mák          | Tiberius | 2023/2024         | Mák (IND14)               | 20                                     | 62                           | 0                              |              |
|                                               | - 🛍 📽 - 🔳               | Vip olajlen      | Tiberius | 2023/2024         | Olajlenmag (IND07)        | 7.5                                    | 63                           | 0                              |              |
|                                               | □ 🛍 📽 · 🔳               | Vip sör árpa     | Tiberius | 2023/2024         | Tavaszi árpa (KAL18)      | 25                                     | 60                           | 0                              |              |
|                                               | □ 🛍 📽 - 🔳               | Vip étk zab      | Tiberius | 2023/2024         | Tavaszi Zab (KAL19)       | 25.5                                   | 64                           | 0                              |              |
|                                               | - 🛍 🗞 - 🔳               | vip kõles        | Tiberius | 2023/2024         | Köles (KAL36)             | 20                                     | 65                           | 0                              |              |
|                                               |                         |                  |          |                   |                           |                                        |                              |                                |              |
|                                               |                         |                  |          |                   |                           |                                        |                              |                                |              |

- Lefelé mutató nyíllal minden megjelenő adat letölthető Excel formátumban
- A térkép ikonok segítségével elérhetőek a nagy térkép, a poligon feltöltés és karbantartás felületek
- A táblázat oszlopsorrendje változtatható, emellett a fejlécre kattintva az egyes oszlopok el is rejthetők
- Kuka ikon segítségével törölhetjük a MePAR táblát
- Az adatok szerkesztéséhez kattintsunk a vastagon szedett névre vagy az alsó csúszka segítségével mezőnként is elérhetőek a szerkeszthető rubrikák

| formá                                                             | tumbar                                                                                       | n                | létreho  | zása        | Na                        | igy térkép                             |                              |   |       |
|-------------------------------------------------------------------|----------------------------------------------------------------------------------------------|------------------|----------|-------------|---------------------------|----------------------------------------|------------------------------|---|-------|
| <b>(gagrovir </b><br>Termesztési időszakok<br>Kisérlet<br>Földűgy | MePAR táblák 2024      Tiberlus      DHOZZÁRDÁKA     M Keres      TABLAZY     EGAZDÁLKODÁSIN | és X Q<br>Mario  | = ⊽ ± ¢  |             |                           |                                        |                              |   |       |
| Hivatalos bejelentések                                            | • <b>•</b> <i>d</i>                                                                          | NÉV              | CÉG      | GAZDÁLKODÁS | FÖNÖVÉNY                  | TERÜLET (HA) HASZ. IRÁNYKÓD BLOKKAZON. | BLOKK TERÜLET (HA) TÁBLA KET |   |       |
| Számla/utalás                                                     | □ <b>0</b> \$, ■                                                                             | Drusilla 2024    | Tiberius | 2023/2024   | Mák (IND14)               | 15 5 - szántó - egyéb                  | 57                           | 0 | (**** |
| Készlet                                                           | □ 前 ≪- ≡                                                                                     | Drusilla étk zab | Tiberius | 2023/2024   | Tavaszi Zab (KAL19)       | 25                                     | 52                           | 0 | 0     |
| Mérleg                                                            | □ ੈ ¢;- ■                                                                                    | Drusus           | Tiberius | 2023/2024   | Tavaszi tritikálé (KAL26) | 21                                     | 53                           | 0 |       |
| Terménykezelés                                                    | □ 🛱 📽 - 🔳                                                                                    | Drusus           | Tiberius | 2023/2024   | Tavaszi durumbúza (KAL05) | 16                                     | 56                           | 0 | 0     |
| oglalkoztatás                                                     | □ 🗑 📽 - 🔳 🧹                                                                                  | Lilahagyma       | Tiberius | 2023/2024   | Lilahagyma (VEG17)        | 35 1 - szántó - zölds                  | 51                           | 0 | (     |
| szközök                                                           | □ 🛱 📽 - 🔳                                                                                    | Siló 2024        | Tiberius | 2023/2024   | Silócirok (KAL33)         | 29,23                                  | 61                           | 0 | c     |
| funkaerő                                                          | . 🛱 📽- 🔳                                                                                     | Tiberillus       | Tiberius | 2023/2024   | Tavaszi durumbúza (KAL05) | 19,69                                  | 54                           | 0 | c     |
| ontrolling                                                        | □ 🛱 🕸 - 🔳                                                                                    | Tibi Tritikálé   | Tiberius | 2023/2024   | Tavaszi tritikálé (KAL26) | 17.05                                  | 55                           | 0 | c     |
| Imutatasok                                                        | □ 🛱 📽- 🔳                                                                                     | Tibo tak zab     | Tiberius | 2023/2024   | Tavaszi Zab (KAL19)       | 24,12                                  | 58                           | 0 | c     |
| zemi elemzesek                                                    | □ 🛱 😋 - 🔳                                                                                    | Tibo tak árpa    | Tiberius | 2023/2024   | Tavaszi árpa (KAL18)      | 35                                     | 50                           | 0 | c     |
| erkep                                                             | □ 🛱 📽 - 🔳                                                                                    | Vip durum        | Tiberius | 2023/2024   | Tavaszi durumbúza (KAL05) | 22                                     | 59                           | 0 | c     |
| rémium Szolgáltatások                                             | □ 🛱 😋 - 🔳                                                                                    | Vip mák          | Tiberius | 2023/2024   | Mák (IND14)               | 20                                     | 62                           | 0 | 0     |
|                                                                   | □ 🛱 📽 - 🔳                                                                                    | Vip olajlen      | Tiberius | 2023/2024   | Olajlenmag (IND07)        | 7.5                                    | 63                           | 0 | c     |
|                                                                   | □ 🛱 🐾 🔳                                                                                      | Vip sör árpa     | Tiberius | 2023/2024   | Tavaszi árpa (KAL18)      | 25                                     | 60                           | 0 | 0     |
|                                                                   | □ 🛱 🕫 - 🔳                                                                                    | Vip étk zab      | Tiberius | 2023/2024   | Tavaszi Zab (KAL19)       | 25.5                                   | 64                           | 0 | c     |
|                                                                   | □ 🛱 🕰 📰                                                                                      | vip köles        | Tiberius | 2023/2024   | Köles (KAL36)             | 20                                     | 65                           | 0 | c     |
|                                                                   |                                                                                              |                  |          |             |                           |                                        |                              |   |       |

Új MePAR tábla felviteléhez kattintsunk a *Hivatalos bejelentések>Új hozzáadása* gombra

- A piros csillaggal jelölt mezőket kötelező kitölteni
- A "Személyes adatok" lapfülön a következő adatok tölthetők
  - Típus (cég/partner)
  - Cég/Partner
  - Gazdálkodási év
  - Előző évi táblák
  - Terület (ha)
    - MePAR tábla szerepeltetése a GN17 lapon terület változás miatt checkbox (igen/nem)
    - Ha a területméretek az előző évhez képest változnak

| Termesztési időszakok  |                                                                                                    |
|------------------------|----------------------------------------------------------------------------------------------------|
| Kísérlet               |                                                                                                    |
| Földügy                | TALANZSALATI ADATOK MECHOVZES                                                                                                    |
| Hivatalos bajalantésak | 10x5 @ 64g @ Parner                                                                                                    |
| nivatalos bejelentesek | ALLeoT                                                                                                    |
| Számla/utalás          | Aktric      Instativ                                                                                                    |
| Készlet                | cis                                                                                                    |
| Mérleg                 | Antonius •                                                                                                    |
| Terménykezelés         |                                                                                                    |
| Foolalkoztatás         | 2024 • U) HOZZAADASA • MEPAR TAGLA SZERKESTÉSE A TÉSKÉPEN                                                                                                    |
| Poglaikuztatas         |                                                                                                    |
| Eszközök               | - Aeriek valassi: - TORES                                                                                                    |
| Munkaerő               | NV                                                                                                    |
| Kontrolling            | Legno I                                                                                                    |
| Kimutatások            | TEGUIT 700)                                                                                                    |
| Úzomi elemzések        |                                                                                                    |
| Ozenn elenizesek       | MePAR able serepetetese a GNT7 lapon terulexaltozas mast                                                                                                    |
| Térkép                 |                                                                                                    |
| Prémium Szolgáltatások |                                                                                                    |
|                        |                                                                                                    |
|                        | 9 - legeló «                                                                                                    |
|                        | wilvered to Ad                                                                                                    |
|                        | 2 - gyrep, legelő, rét 🔹                                                                                                    |
|                        | where where the second second s |
|                        | Beb ^                                                                                                    |
|                        | locoustrulut jood                                                                                                    |
|                        | 8 - földhaszonbérlet *                                                                                                    |
|                        | Tauy Takawasa Bukitottiskas                                                                                                    |
|                        | Build .                                                                                                    |
|                        | Απόστα τη παραγματική τη προδοληγή τη παραγματική τη προδοληγή τη παραγματική τη προδοληγή τη προδοληγή τη προδοληγή                                                                                                    |
| 75.85%                 | III. réti és örnés talajok 👻                                                                                                    |

- Tábla sorszáma a kifizetési kérelem szerint
  - Megjelenítés a Tápanyaggazdálkodási Naplóban checkbox (igen/nem)
- Hasznosítási iránykód
- Művelési ág
- Földhasználat joga
- Talaj tápanyag ellátottsága
- Termőhelyi kategória
- MePAR tábla szerkesztése térképen
  - A MePAR táblához tartozó poligon adható meg SHP fájl feltöltése útján, vagy berajzolható

| (gagrovir™ <                 | MePAR tábla szerkesztése                                     |
|------------------------------|--------------------------------------------------------------|
| -1                           | MENTES 5.00 MENTES MÁRZENT MECSE                             |
| 🕡 Termesztési időszakok      | Commodus (period                                             |
| Kísérlet                     | 2024                                                         |
| Földügy                      |                                                              |
| Hivatalos bejelentések       |                                                              |
| Számla/utalás                | the s                                                        |
| 9 Készlet                    | Cég O Partner                                                |
| Tà Mérieo                    | luxer                                                        |
|                              |                                                              |
| s rermenykezetes             | Antonius                                                     |
| Foglalkoztatás               |                                                              |
| B Eszközök                   |                                                              |
| Munkaerő                     |                                                              |
| Kontrolling                  | - Kértek válászál                                            |
| Kimutatások                  | teltoitese                                                   |
| and the second second sector | Commodus *                                                   |
| egg üzemi elemzesek          | 180(21)940                                                   |
| Térkép                       | 34                                                           |
| Prémium Szolgáltatások       | MePAR tábla szerepeltetése a GN17 lapon terüleváltozás miast |
| -                            | NERA SOBELÁN KATETÉS MÁRILEN STERNT                          |
|                              | 19                                                           |
|                              | Megjelenickis a Tápanyag-gazdálkodási Naplóban               |
|                              | HASTNOOTÁGI IIÁkenkód                                        |
|                              | 1 - szárkő - zöldságnövények *                               |
|                              | wivedska                                                     |
|                              | 1-12#mó *                                                    |
|                              | Nelson MOVELED AG                                            |
|                              | szántó w                                                     |
|                              | Richestelution                                               |
|                              | T-sulajdon v                                                 |
|                              | TAJA TÁRANAR ELLÍTOTSÁR                                      |
| 0M 75.85% ~ 0.19%            | Kompes v                                                     |
| 🏝 🔊 🗖 🏚                      | TRANSHELYI XATEGGRA                                          |
|                              | B home and finish                                            |

 A "Kötelezettségek, jogosultságok" lapfülön megadhatjuk a táblához kapcsolódó kötelezettség típusokat és jogosultságokat

•KET-Kötelezettségvállalással érintett egybefüggő területek

A felület kapcsolatban áll a Hivatalos bejelentések>KET lista menüponttal
Az ott regisztrált KET-es területek listájából emelhetjük be ide a kívántakat

| Termesztési időszakok  | MENTES MENTES ES UJ MENTES MASKENT                      | MECSE 8                                |                            |                               |                      |                       |                | KÖTELEZŐ MEZŐK    |
|------------------------|---------------------------------------------------------|----------------------------------------|----------------------------|-------------------------------|----------------------|-----------------------|----------------|-------------------|
| Kisérlet               | ALAPADATOK KÖTELEZETTSÉGEK, JOGOSULTSÁG                 | TERMESZTETT FÖNÖVÉNY                   | TERMESZTETT MÁSODVETEMÉNY  | HASZNOSÍTÁS SPECIFIKUS ADATOK | MEPAR BLOKKAZONOSÍTÓ | TERMESZTÉSI IDŐSZAKOK | TÁMOGATÁSOK HE | LYRAJZI ÉV<br>NÉV |
|                        | TALAJVIZSGÁLATI ADATOK MEGJEGYZÉS                       |                                        |                            |                               |                      |                       |                | TERÜLET (HA)      |
| Földügy                | KET                                                     |                                        |                            |                               |                      |                       |                |                   |
| Hivatalos bejelentések | Kérlek válassz!                                         | TÖRLÉS                                 |                            |                               |                      |                       |                |                   |
| Számla/utalás          | KÖTELEZETTSÉGEK                                         | Nitrátérzékeny területen t             | örténő gazdálkodás (NIT)   |                               |                      |                       |                |                   |
| Készlet                | 12%-os lejtő kitettség                                  | 17%-os lejtő kitettség                 | or cono gazadino das (min) |                               |                      |                       |                |                   |
| Mérieo                 | Belvízzel veszélyeztetett terület                       | Vízvédelmi sávok                       |                            |                               |                      |                       |                |                   |
|                        | TERMELÉSHEZ KÖTÖTT TÁMOGATÁS (TKT)                      |                                        |                            |                               |                      |                       |                |                   |
| termenykezelés         | Kérlek válassz!                                         | -                                      |                            |                               |                      |                       |                |                   |
| Foglalkoztatás         | NEM TERMELŐ BERUHÁZÁSOK (NTB)                           |                                        |                            |                               |                      |                       |                |                   |
| Eszközök               | Kérlek válassz!                                         | -                                      |                            |                               |                      |                       |                |                   |
| Munkaerő               | JOGOSULTSÁGOK                                           |                                        |                            |                               |                      |                       |                |                   |
| Van den Wan            | Agrár-környezetgazdálkodási támogatás                   | KAT/THÉT                               |                            |                               |                      |                       |                |                   |
| Kontrolling            | Permetezési napló vezetés                               |                                        |                            |                               |                      |                       |                |                   |
| Kimutatások            | AGRO-ÖKOLÓGIAI ALAPPROGRAM (AÖP)                        |                                        |                            |                               |                      |                       |                |                   |
| Üzemi elemzések        | Kérlek válassz!                                         | * *                                    |                            |                               |                      |                       |                |                   |
| Térkép                 | Erdő környezetvédelmi többéves<br>kötelezettségvállalás | Erdő genetikai többéves k              | ötelezettségvállalás       |                               |                      |                       |                |                   |
| Prémium Szolgáltatások | Ökológiai gazdálkodásra átállás és fenntartás           | Agro-ökológiai földhaszná<br>kifizetés | lat-váltást ösztönző       |                               |                      |                       |                |                   |
|                        | ÖKO támogatásba vont terület                            |                                        |                            |                               |                      |                       |                |                   |
|                        |                                                         |                                        |                            |                               |                      |                       |                |                   |
|                        |                                                         |                                        |                            |                               |                      |                       |                |                   |
|                        |                                                         |                                        |                            |                               |                      |                       |                |                   |
|                        |                                                         |                                        |                            |                               |                      |                       |                |                   |
|                        |                                                         |                                        |                            |                               |                      |                       |                |                   |
|                        |                                                         |                                        |                            |                               |                      |                       |                |                   |
|                        |                                                         |                                        |                            |                               |                      |                       |                |                   |
|                        |                                                         |                                        |                            |                               |                      |                       |                |                   |
|                        |                                                         |                                        |                            |                               |                      |                       |                |                   |
|                        |                                                         |                                        |                            |                               |                      |                       |                |                   |
|                        |                                                         |                                        |                            |                               |                      |                       |                |                   |
| 75.85% • 0.19%         |                                                         |                                        |                            |                               |                      |                       |                |                   |
|                        |                                                         |                                        |                            |                               |                      |                       |                |                   |

- Területeinkre vonatkozó kötelezettségeket pipálhatunk be
- Termeléshez kötött támogatást rögzíthetünk
- Nem termelő beruházás opció kiválasztása
- Jogosultságok pl AKG, Permetezési napló, AÖP, ÖKO

| -<br>P Termesztési időszakok | MENTÉS MENTÉS ÉS ÚJ MENTÉS MÁSKÉNT                      | MÉCSE                                |                           |                               |                      |                       |             | KÖTELEZŐ MEZŐK     |  |
|------------------------------|---------------------------------------------------------|--------------------------------------|---------------------------|-------------------------------|----------------------|-----------------------|-------------|--------------------|--|
| Kisérlet                     | ALAPADATOK KÖTELEZETTSÉGEK, JOGOSULTSÁG                 | K TERMESZTETT FÖNÖVÉNY               | TERMESZTETT MÁSODVETEMÉNY | HASZNOSÍTÁS SPECIFIKUS ADATOK | MEPAR BLOKKAZONOSÍTÓ | TERMESZTÉSI IDŐSZAKOK | TÁMOGATÁSOK | HELYRAJZ ÉV<br>NÉV |  |
|                              | TALAJVIZSGÁLATI ADATOK MEGJEGYZÉS                       |                                      |                           |                               |                      |                       |             | TERÜLET (HA)       |  |
| ,₽' Foldugy                  | KET                                                     |                                      |                           |                               |                      |                       |             |                    |  |
| Hivatalos bejelentések       | Kérlek válassz!                                         | TÖRLÉS                               |                           |                               |                      |                       |             |                    |  |
| Számla/utalás                | KÖTELEZETTSÉGEK<br>NATURA 2000 terület (NAT)            | Nitrátérzékeny területe              | történő gazdálkodás (NIT) |                               |                      |                       |             |                    |  |
| 9 Készlet                    | 12%-os lejtő kitettség                                  | 17%-os lejtő kitettség               |                           |                               |                      |                       |             |                    |  |
| ð Mérleg                     | Belvízzel veszélyeztetett terület                       | Vízvédelmi sávok                     |                           |                               |                      |                       |             |                    |  |
| e.<br>Terménykezelés         | TERMELÉSHEZ KÖTÖTT TÁMOGATÁS (TKT)                      |                                      |                           |                               |                      |                       |             |                    |  |
| P                            | Kérlek válassz!                                         | *                                    |                           |                               |                      |                       |             |                    |  |
| i Foglalkoztatas             | NEM TERMELŐ BERUHÁZÁSOK (NTB)                           |                                      |                           |                               |                      |                       |             |                    |  |
| Eszközök                     | Kerlek valassz!                                         | Ψ                                    |                           |                               |                      |                       |             |                    |  |
| Munkaerő                     | JOGOSULTSÁGOK                                           |                                      |                           |                               |                      |                       |             |                    |  |
| Kontrolling                  | Agrar-komyezetgazdalkodasi tamogatas                    | KAI/IHEI                             |                           |                               |                      |                       |             |                    |  |
| Kimutatások                  | AGRO-ÖKOLÓGIAI ALAPPROGRAM (AÖP)                        |                                      |                           |                               |                      |                       |             |                    |  |
| Dzemi elemzések              | Kérlek válassz!                                         | •                                    |                           |                               |                      |                       |             |                    |  |
| g Térkép                     | Erdő környezetvédelmi többéves<br>kötelezettségvállalás | Erdő genetikai többéve:              | kötelezettségvállalás     |                               |                      |                       |             |                    |  |
| Prémium Szolgáltatások       | Ökológiai gazdálkodásra átállás és fenntartás           | Agro-ökológiai földhasz<br>kifizetés | hálat-váltást ösztönző    |                               |                      |                       |             |                    |  |
|                              | ÖKO támogatásba vont terület                            |                                      |                           |                               |                      |                       |             |                    |  |
|                              |                                                         |                                      |                           |                               |                      |                       |             |                    |  |
|                              |                                                         |                                      |                           |                               |                      |                       |             |                    |  |
|                              |                                                         |                                      |                           |                               |                      |                       |             |                    |  |
|                              |                                                         |                                      |                           |                               |                      |                       |             |                    |  |
|                              |                                                         |                                      |                           |                               |                      |                       |             |                    |  |
|                              |                                                         |                                      |                           |                               |                      |                       |             |                    |  |
|                              |                                                         |                                      |                           |                               |                      |                       |             |                    |  |
|                              |                                                         |                                      |                           |                               |                      |                       |             |                    |  |
|                              |                                                         |                                      |                           |                               |                      |                       |             |                    |  |
|                              |                                                         |                                      |                           |                               |                      |                       |             |                    |  |
| IM 75.85% ~0.19%             |                                                         |                                      |                           |                               |                      |                       |             |                    |  |
| See                          |                                                         |                                      |                           |                               |                      |                       |             |                    |  |

- A ", Termesztett főnövény" lapfülön részleteiben megadhatóak a tábla főnövényével kapcsolatos információk
- A következő adatok tölthetőek:
  - Főnövény
  - Főnövény fajta
  - Szaporítóanyag típusa
  - Vetőmag tétel azonosító (fémzárszám)
  - Vetőmag szaporulati foka
  - Szaporítóanyag eredete
  - Vetőmag kezeltsége
  - Szaporítóanyag mennyisége
  - Szaporítóanyag mértékegysége
  - Tervezett hozam (t/ha)

|                        |                                                                  | vip kõles Aelius Augustus                                                                                                    |
|------------------------|------------------------------------------------------------------|----------------------------------------------------------------------------------------------------|
| Kísérlet               |                                                                  | 2024                                                                                                    |
| Földügy                | ALAPADATOK KÖTELEZETTSÉGEK, JOCOSULTSÁCOK TERMESZTETT FÖNÖVÉNY T | TERMESZTETT MÁSODVETEMÉNY HASZNOSÍTÁS SPECIFIKUS ADATOK MEPAR BLOKKAZONOSÍTÓ TERMESZTÉSI IDŐSZANOK TÁMOGATÁSOK HELVRAJZI SZÁMOK VIS MAIOR |
| Hivatalos bejelentések | TALATV/25GÁLATLADATOK MEGJEGYZÉS                                 |                                                                                                    |
| Számla/utalás          | ະດີມດຳເຮັມບ                                                      | Vetrifium a vetra treize                                                                                                    |
| Készlet                | Napraforgómag (IND23)                                            | w K-kezelt, csávázott w                                                                                                    |
| Mérieo                 | FÖNÖVÉNY FAITA                                                   | SZAPONÍTÓANYAG MENNYISÉGE                                                                                                    |
| J Tormánskozolás       | Sy Bacardi CLP v 03 HOZZÁADÁS                                    | ISA 2035000                                                                                                    |
| , rennenykezeies       | SZAPORÍTÓANYAG TÍPUSA                                            | SZAPORÍTÓANYAG MÉRTÉKEGYSÉGE                                                                                                    |
| Foglalkoztatás         | vetőmag                                                          | v mag                                                                                                    |
| 3 Eszkőzők             | Magyar tételazonosító használata                                 | TERVEZETT HOZAM                                                                                                    |
| Munkaerő               | VETŐMAG TÉTEL AZONOSÍTÓ                                          | 4 tonna/ha                                                                                                    |
| Kontrolling            | H-23-096/0051                                                    |                                                                                                    |
| Kimutatások            | VETŐMAG SZAPORULATI FOKA                                         |                                                                                                    |
| Dzemi olemzácek        | H - hibrid vetömagvak                                            | *                                                                                                    |
| 2 Ozenn elenizesek     | SZAPORÍTÓANYAG EREDETE                                           |                                                                                                    |
| 1 Térkép               | V - Vasaroit                                                     |                                                                                                    |
| Prémium Szolgáltatások |                                                                  |                                                                                                    |
|                        |                                                                  |                                                                                                    |
|                        |                                                                  |                                                                                                    |
|                        |                                                                  |                                                                                                    |
|                        |                                                                  |                                                                                                    |
|                        |                                                                  |                                                                                                    |
|                        |                                                                  |                                                                                                    |
|                        |                                                                  |                                                                                                    |
|                        |                                                                  |                                                                                                    |
|                        |                                                                  |                                                                                                    |
|                        |                                                                  |                                                                                                    |
|                        |                                                                  |                                                                                                    |

- A ", Termesztett másodvetemény" lapfülön részleteiben megadhatóak a tábla másodveteményével kapcsolatos információk
- A következő adatok tölthetőek:
  - Másodvetemény
  - Másodvetemény fajta
  - Másodvetemény típusa
  - Szaporítóanyag típusa
  - Vetőmag szaporulati foka
  - Szaporítóanyag eredete
  - Vetőmag kezeltsége
  - Szaporítóanyag mennyisége
  - Szaporítóanyag mértékegysége
  - Tervezett hozam (t/ha)

| <ul> <li>Kísérlet</li> </ul> |                                                               | vip köles Aelius                                    | Augustus                     |                          |                               |      |
|------------------------------|---------------------------------------------------------------|-----------------------------------------------------|------------------------------|--------------------------|-------------------------------|------|
| v                            |                                                               | 2024                                                |                              |                          |                               |      |
| Földügy                      | ALAPADATOK KÖTELEZETTSÉGEK JOGOSULTSÁGOK TERMESZTETT FŐNÖVÉNY | RMESZTETT MÁSODVETEMÉNY HASZNOSÍTÁS SPECIFIKUS ADAT | OK MEPAR BLOKKAZONOSÍTÓ TERM | ESZTÉSI IDŐSZAKOK TÁMOG/ | ATÁSOK HELVRAJZI SZÁMOK VIS N | ALOR |
| Hivatalos bejelentések       | TALATV/25CÁLATLADATOK MEGJEGYZÉS                              |                                                     |                              |                          |                               |      |
| Számla/utalás                | MISOPUETENÉNY                                                 | STADOBÍTÓANYAG EBEDETE                              |                              |                          |                               |      |
| 9 Készlet                    | Kékvirágú édes csillagfürt (zöldtrágyázásra) (PIL23)          | <ul> <li>V - vásárolt</li> </ul>                    |                              |                          |                               |      |
| A Mérleo                     | MÁSODVETEMÉNY FAITA                                           | VETŐMAG KEZELTSÉGE                                  |                              |                          |                               |      |
| Ø Tormánukozolás             | Nelly v 03 HOZZÁADÁS                                          | A N - kezeletlen szaporítóanyag                     | -                            |                          |                               |      |
| iennenykezeies               | MÁSODVETEMÉNY TÍPUSA                                          | SZAPORÍTÓANYAG MENNYISÉGE                           |                              |                          |                               |      |
| <sup>1</sup> Foglalkoztatás  | Hagyományos                                                   | - 4500                                              |                              |                          |                               |      |
| B Eszközök                   | SZAPORÍTÓANVAG TÍPUSA                                         | SZAPORÍTÓANYAG MÉRTÉKEGYSÉGE                        |                              |                          |                               |      |
| Munkaerő                     | vetőmag                                                       | - kilogram                                          |                              |                          |                               |      |
|                              | <ul> <li>Magyar tételazonosító használata</li> </ul>          | TERVEZETT HOZAM                                     |                              |                          |                               |      |
| Kimutatások                  | VETŐMAG TÉTEL AZONOSÍTÓ                                       | 3,5                                                 | tonna/ha                     |                          |                               |      |
| D<br>Územi elemzések         | H-23-055/8200                                                 |                                                     |                              |                          |                               |      |
| ay                           | VETOMAG SZAPORULATI FOKA                                      | -                                                   |                              |                          |                               |      |
| a lerkep                     | is (sensy                                                     |                                                     |                              |                          |                               |      |
|                              |                                                               |                                                     |                              |                          |                               |      |
| Prémium Szolgáltatások       |                                                               |                                                     |                              |                          |                               |      |
| Prémium Szolgáltatások       |                                                               |                                                     |                              |                          |                               |      |
| Prémium Szolgáltatások       |                                                               |                                                     |                              |                          |                               |      |
| Prémium Szolgáltatások       |                                                               |                                                     |                              |                          |                               |      |
| Prémium Szolgáltatások       |                                                               |                                                     |                              |                          |                               |      |
| Prémium Szolgáltatások       |                                                               |                                                     |                              |                          |                               |      |
| Prémium Szolgáltatások       |                                                               |                                                     |                              |                          |                               |      |
| Prémium Szolgáltalások       |                                                               |                                                     |                              |                          |                               |      |
| Prémium Szolgátatások        |                                                               |                                                     |                              |                          |                               |      |
| Prémium Szolgátalások        |                                                               |                                                     |                              |                          |                               |      |
| Prémium Szolgáltalások       |                                                               |                                                     |                              |                          |                               |      |

A termesztett főnövény és másodvetemény itt megadott adatai kiválóan átmennek a Nébih E-GN felületére is

| Vövénykultúra adatok                                                                                                    |                                                                               |                                                                                                    |                          |                                                                                                 |   |                                                           |
|----------------------------------------------------------------------------------------------------|-------------------------------------------------------------------------------|----------------------------------------------------------------------------------------------------|--------------------------|-------------------------------------------------------------------------------------------------|---|-----------------------------------------------------------|
| Hasznosítás kód*                                                                                                    |                                                                               | Növényfaj*                                                                                              |                          | Növényfajta                                                                                     |   |                                                           |
| IND23 Napraforgó                                                                                                    | - [2]                                                                         |                                                                                                    | ~                        | Sy Bacardi CLP                                                                                  |   | _                                                         |
| Kerese                                                                                                    | éshez min. 3 karakter                                                         | Ker                                                                                                    | reséshez min. 3 karakter |                                                                                                 |   |                                                           |
|                                                                                                    |                                                                               |                                                                                                    |                          |                                                                                                 |   | +                                                         |
| - Vetõmag szaporulati foka                                                                                                    |                                                                               | Vetőmag eredet                                                                                          |                          | Vetőmag kezeltsége                                                                              |   |                                                           |
| Hibrid (H)                                                                                                    | v                                                                             | vásárolt (V)                                                                                            | Ŧ                        | kezelt/csávázott (K)                                                                            | ~ | _                                                         |
| Vetõmag tétel azonosító                                                                                                    |                                                                               |                                                                                                    |                          |                                                                                                 |   |                                                           |
| H-23-096/0051                                                                                                    |                                                                               |                                                                                                    |                          |                                                                                                 |   |                                                           |
| Magyar tételazonosító esetén H-1                                                                                                    | 11-111/1111, vagy h-                                                          |                                                                                                    |                          |                                                                                                 |   |                                                           |
| 11-111/1111                                                                                                    |                                                                               |                                                                                                    |                          |                                                                                                 |   | +                                                         |
| erméshozam (t/ha)                                                                                                    | i                                                                             |                                                                                                    |                          |                                                                                                 |   |                                                           |
| onnocann (g na)                                                                                                    |                                                                               |                                                                                                    |                          |                                                                                                 |   |                                                           |
| Terv                                                                                                    |                                                                               | Tény                                                                                                    |                          | Összes hozam - tény (t)                                                                         |   |                                                           |
| Terv<br>4                                                                                                    |                                                                               | Tény                                                                                                    |                          | Összes hozam - tény (t)                                                                         |   | í                                                         |
| Terv<br>4                                                                                                    |                                                                               | Tény                                                                                                    |                          | Összes hozam - tény (t)                                                                         |   | (j)<br>Méç                                                |
| Terv<br>4                                                                                                    |                                                                               | Tény                                                                                                    |                          | Összes hozam - tény (t)                                                                         |   | (j<br>Még                                                 |
| Terv<br>4                                                                                                    | si adatok szánt                                                               | tó művelési ágban                                                                                       |                          | Összes hozam - tény (t)                                                                         |   | (j)<br>Még                                                |
| Terv<br>4<br>Termőhely hasznosítás                                                                                                    | si adatok szánt                                                               | tó művelési ágban                                                                                       |                          | Összes hozam - tény (t)                                                                         |   | (j<br>Még                                                 |
| Terv<br>4<br>T <b>ermőhely hasznosítás</b><br>Vetés típusa                                                                                                    | si adatok szánt                                                               | tény                                                                                                    |                          | Összes hozam - tény (t)                                                                         |   | (j)<br>Még                                                |
| Terv<br>4<br>Termőhely hasznosítás<br>/etés típusa<br>() főnövény () másod                                                                                                    | si adatok szánt<br>vetés ⊖ ökológ                                             | tó művelési ágban                                                                                       |                          | Összes hozam - tény (t)                                                                         |   | (j)<br>Még                                                |
| Terv<br>4<br>Termőhely hasznosítás<br>/etés típusa<br>() főnövény () másod                                                                                                    | si adatok szánt<br>vetés 🔵 ökológ                                             | t <mark>ó művelési ágban</mark><br>giai jelentőségű másodvetés                                          |                          | Összes hozam - tény (t)                                                                         |   | (j)<br>Még                                                |
| Terv<br>4<br>Termőhely hasznosítás<br>/etés típusa<br>főnövény  másod<br>Ökológiai gazdálkodás                                                                                                    | si adatok szánt<br>vetés 🔿 ökológ                                             | té művelési ágban<br>giai jelentőségű másodvetés                                                        |                          | Összes hozam - tény (t)                                                                         |   | (j)<br>Még                                                |
| Terv<br>4<br>ermőhely hasznosítás<br>/etés típusa<br>fönövény  másod<br>Ökológiai gazdálkodás                                                                                                    | s <b>i adatok szánt</b><br>Ivetés 🔵 ökológ                                    | t <mark>ó művelési ágban</mark><br>giai jelentőségű másodvetés                                          |                          | Összes hozam - tény (t)                                                                         |   | (j)<br>Még                                                |
| Terv 4 ermőhely hasznosítás /etés típusa fönövény  másod ökológiai gazdálkodás Jövénykultúra adatok                                                                                                    | si adatok szánt<br>vetés 🔿 ökológ                                             | t <b>ó művelési ágban</b><br>giai jelentőségű másodvetés                                                |                          | Összes hozam - tény (t)                                                                         |   | (j)<br>Még                                                |
| Terv 4 ermőhely hasznosítás /etés típusa fönövény  fönövény iókológiai gazdálkodás Jövénykultúra adatok Hasznosítás kód*                                                                                                    | si adatok szánt<br>tvetés () ökológ                                           | tó művelési ágban<br>giai jelentőségű másodvetés<br>Növényfaj*                                          |                          | Összes hozam - tény (t)                                                                         |   | ()<br>Méç                                                 |
| Terv<br>4<br>Termőhely hasznosítás<br>/etés típusa<br>főnövény  másod<br>Ökológiai gazdálkodás<br>Növénykultúra adatok<br>Hasznosítás köd*<br>PIL23 Kékvirágú édes csilla                                                                                                    | si adatok szánt<br>vetés () ökológ<br>agfürt v [2]                            | t <mark>ó művelési ágban</mark><br>giai jelentőségű másodvetés<br>Növényfaj*                            |                          | Összes hozam - tény (t)<br>Növényfajta<br>Nelly                                                 |   | (j)<br>Méç                                                |
| Terv<br>4<br>Termőhely hasznosítás<br>Vetés típusa<br>főnövény  másod<br>Ökológiai gazdálkodás<br>Növénykultúra adatok<br>Hasznosítás kód*<br>PIL23 Kékvirágú édes csilla<br>Keres                                                                                                    | si adatok szánt<br>vetés () ökológ<br>agfürt • [2]<br>éshez min. 3 karakter   | té művelési ágban<br>giai jelentőségű másodvetés<br>Növényfaj*                                          | eséshez min. 3 karakter  | Összes hozam - tény (t)<br>Növényfajta<br>Nelly                                                 |   | (j)<br>Méç                                                |
| Terv<br>4<br>Termőhely hasznosítás<br>Vetés típusa<br>főnövény  másod<br>Ökológiai gazdálkodás<br>Növénykultúra adatok<br>Hasznosítás kód*<br>PIL23 Kékvirágú édes csilla<br>Keres                                                                                                    | si adatok szánt<br>Ivetés () ökológ<br>agfürt v (2)<br>Jéshez min. 3 karakter | t <mark>ó művelési ágban</mark><br>giai jelentőségű másodvetés<br>Növényfaj*                            | eséshez min. 3 karakter  | Összes hozam - tény (t)<br>Növényfajta<br>Nelly                                                 |   | ()<br>Még<br>-<br>+                                       |
| Terv<br>4<br>Termőhely hasznosítás<br>/etés típusa<br>fönövény  másod<br>Ökológiai gazdálkodás<br>Növénykultúra adatok<br>Hasznosítás köd*<br>PIL23 Kékvirágú édes csilla<br>Keres<br>Szaporítóanyag típusa                                                                                        | si adatok szánt<br>Ivetés () ökológ<br>agfürt v [2]<br>Jéshez min. 3 karakter | t <mark>ó művelési ágban</mark><br>giai jelentőségű másodvetés<br>Növényfaj*                            | eséshez min. 3 karakter  | Összes hozam - tény (t)<br>Növényfajta<br>Nelly                                                 |   | <ul> <li>(i)</li> <li>Még</li> <li></li> <li>+</li> </ul> |
| Terv         4         ermőhely hasznosítás         /etés típusa         fönövény       másod         Ökológiai gazdálkodás         Vövénykultúra adatok         Hasznosítás kód*         PIL23 Kékvirágú édes csilla         Keres         Szaporítóanyag típusa         Vetőmag szaporulati foka | si adatok szánt<br>Ivetés () ökológ<br>agfürt v [2]<br>Jéshez min. 3 karakter | té művelési ágban<br>giai jelentőségű másodvetés<br>Növényfaj*<br>Ker                                   | eséshez min. 3 karakter  | Összes hozam - tény (t)<br>Növényfajta<br>Nelly<br>Vetőmag kezeltsége                           |   | <ul> <li>(i)</li> <li>Még</li> <li></li> <li>+</li> </ul> |
| Terv 4  Terw 4  Terw 6  Termőhely hasznosítás  /etés típusa  főnövény  főnövény  főnövény  fönövény  fönövény  fönövény  fönövénykultúra adatok  Hasznositás kód*  PIL23 Kékvirágú édes csilla  Keres  Szaporítóanyag típusa  Vetőmag szaporulati foka  elit (E)                                   | si adatok szánt<br>vetés () ökológ<br>agfürt • [2]<br>eéshez min. 3 karakter  | té művelési ágban<br>giai jelentőségű másodvetés<br>Növényfaj*<br>Ker<br>Vetőmag eredet<br>vásárolt (V) | eséshez min. 3 karakter  | Összes hozam - tény (t)<br>Növényfajta<br>Nelly<br>Vetőmag kezeltsége<br>natúr (kezeletlen) (N) |   | ()<br>Még<br>+                                            |
| Terv 4  Termőhely hasznosítás  Vetés típusa  főnövény  fönövény  Keres  Szaporítóanyag típusa  Vetőmag szaporulati foka elit (E)  Vetőmag típusa                                                                                                    | si adatok szánt<br>vetés () ökológ<br>agfürt v [2]<br>éshez min. 3 karakter   | tó művelési ágban<br>giai jelentőségű másodvetés<br>Növényfaj*<br>Ker<br>Vetőmag eredet<br>vásárolt (V) | eséshez min. 3 karakter  | Összes hozam - tény (t)<br>Növényfajta<br>Nelly<br>Vetőmag kezeltsége<br>natúr (kezeletlen) (N) |   | ()<br>Még<br>+                                            |

 A "Hasznosítás specifikus adatok" lapfülön megadhatjuk ha a terület gyep, nádas vagy ültetvény hasznosítási kategóriába esik

|                               | MENTËS MENTËS 65.00 MENTËS MASAKINT MËSSE                                                                                                    |
|-------------------------------|----------------------------------------------------------------------------------------------------|
| ар iermesztesi idoszakok      | A AARAGATOK NOTLEZETTEČOK, JOCOULTSKOK TENESTETT FONOVEN TENESTETT MODOVETUMIN MESTETT MODOVETUMIN MESTE ANNOX                                                                                                    |
| Kiseriet                      | TALAVYESCHARI ADATOK MIGTICIYZES                                                                                                    |
| P Földügy                     | Gyep Diteevery Nadas                                                                                                    |
| Hivatalos bejelentések        |                                                                                                    |
| Számla/utalás                 | saakasos legeitetés «                                                                                                    |
| ያ Készlet                     |                                                                                                    |
| ta Mérleg                     |                                                                                                    |
| 🖉 Terménykezelés              |                                                                                                    |
| <sup>8</sup> 1 Foglalkoztatás |                                                                                                    |
| B Eszközök                    |                                                                                                    |
| Munkaerő                      |                                                                                                    |
| Kontrolling                   |                                                                                                    |
| Kimutatások                   |                                                                                                    |
| 🗿 Üzemi elemzések 🖌           | KePAR tábla szerkesztése                                                                                                    |
| 🔏 Térkép                      | MENTES 100 MENTES MARACINT MEDSE                                                                                                    |
| Prémium Szolgáltatások        | ALARADITION KOTELEZETESEEK JOOGSAUTSKOOK TERMESTEETT KONOVERVI TERMESTEETT MAGONETIMENY MASSINGTIME PERCIFICIS ADATOK MERINA TERMESTEETT KONOVERVI TERMESTEETT MAGONETIMENY MASSINGTIME PERCIFICIS ADATOK MERINA TERMESTEETT KONOVERVI TERMESTEETT MAGONETIMENY |
|                               | VISIMAIOR TALANYZSOLARI ADATOK MEDISOVES                                                                                                    |
|                               | □ Gyep □ Utervěry 🗹 Nádas                                                                                                    |
|                               | NETRIÉS TRY SZÁMA                                                                                                    |
|                               |                                                                                                    |
|                               | And write it                                                                                                    |
|                               |                                                                                                    |
|                               |                                                                                                    |
|                               |                                                                                                    |
|                               |                                                                                                    |
| DM <b>75.85%</b> • 0.19%      |                                                                                                    |
|                               |                                                                                                    |
| 💭 🔍 🛏 🗯 👘                     |                                                                                                    |

 A "Hasznosítás specifikus adatok" lapfülön megadhatjuk ha a terület gyep, ültetvény vagy nádas hasznosítási kategóriába esik

| Termesztési időszakok  |                                         |                         |                           |                                         |                                   |             |                  |           |
|------------------------|-----------------------------------------|-------------------------|---------------------------|-----------------------------------------|-----------------------------------|-------------|------------------|-----------|
| 🚺 Kísérlet             | ALAPADATOK KOTELEZETTSEGEK, JOCOSULTSAC | DK TERMESZTETT FONOVENY | TERMESZTETT MASODVETEMENY | HASZNOSITAS SPECIFIKUS ADATOK MEPAR BLO | KKAZONOSITO TERMESZTESI IDOSZAKOK | TAMOGATASOK | HELYRAJZI SZAMOK | VIS MAIOR |
| Tip Földügy            | TALAJVIZSGALATI ADATOK MEGJEGYZES       |                         |                           |                                         |                                   |             |                  |           |
| Hivatalos bejelentések | Gyep 🖌 Ultetvény 🗌 Nádas                |                         |                           |                                         |                                   |             |                  |           |
| 1 Számla/utalás        | SURTINOUSING                            | méter                   |                           |                                         |                                   |             |                  |           |
| T. 9 Készlet           | τŐTÁVOLSÁG                              |                         |                           |                                         |                                   |             |                  |           |
| TA Mérleo              |                                         | méter                   |                           |                                         |                                   |             |                  |           |
| vg − , , , , ,         | MŰVELÉSI MÓD                            |                         |                           |                                         |                                   |             |                  |           |
| C Terménykezelés       | Kérlek válassz!                         |                         | *                         |                                         |                                   |             |                  |           |
| Foglalkoztatás         | ÁLLOMÁNYSŰRŰSÉG TELEPÍTÉSKORI           |                         |                           |                                         |                                   |             |                  |           |
| Eszközök               |                                         | tő/ha                   |                           |                                         |                                   |             |                  |           |
| 810 Munkaerő           | ÁLLOMÁNYSŰRŰSÉG JELENLEGI               |                         |                           |                                         |                                   |             |                  |           |
| Kontrolling            |                                         | to/na                   |                           |                                         |                                   |             |                  |           |
| Kimutatások            | TELEPITES DATUMA                        |                         |                           |                                         |                                   |             |                  |           |
| 💭 Üzemi elemzések      | MADÁRODÚK SZÁMA                         |                         | -                         |                                         |                                   |             |                  |           |
|                        |                                         | db/ha                   |                           |                                         |                                   |             |                  |           |
| and renkep             | ÍZELTLÁBÚ BÚVÓHELY                      |                         |                           |                                         |                                   |             |                  |           |
| Prémium Szolgáltatások |                                         | m²/ha                   |                           |                                         |                                   |             |                  |           |
|                        | SZEVFEROMONCSAPDÁK SZÁMA                |                         |                           |                                         |                                   |             |                  |           |
|                        |                                         | db/ha                   |                           |                                         |                                   |             |                  |           |
|                        | ÜLTETVÉNY AZONOSÍTÓ                     |                         |                           |                                         |                                   |             |                  |           |
|                        |                                         |                         |                           |                                         |                                   |             |                  |           |
|                        |                                         |                         |                           |                                         |                                   |             |                  |           |
|                        |                                         |                         |                           |                                         |                                   |             |                  |           |
|                        |                                         |                         |                           |                                         |                                   |             |                  |           |
|                        |                                         |                         |                           |                                         |                                   |             |                  |           |
|                        |                                         |                         |                           |                                         |                                   |             |                  |           |
|                        |                                         |                         |                           |                                         |                                   |             |                  |           |
| 75 95%                 |                                         |                         |                           |                                         |                                   |             |                  |           |
|                        |                                         |                         |                           |                                         |                                   |             |                  |           |

- A "MePAR blokkazonosító" lapfülön a területhez tartozó blokkazonosítókat kell megadni, melyet az "Új hozzáadása" gombra kattintva tudunk beírni
- A kuka ikon segítségével törölhetünk a listáról

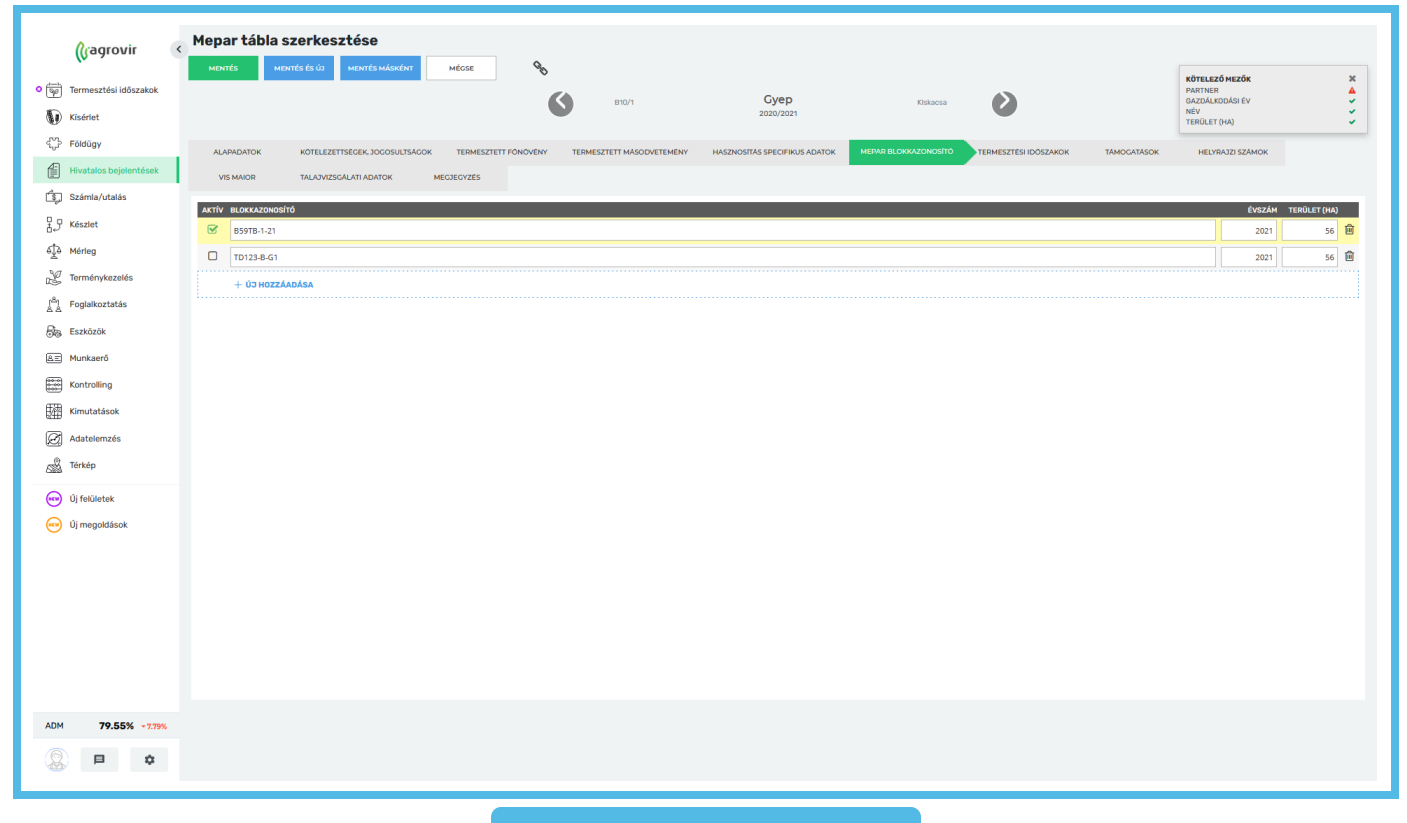

#### Fontos!

- Sosem töröljük ki a már érvényét vesztett blokkazonosítókat!
- Amennyiben megváltozik az azonosító a korábbi évét bent hagyjuk és a változás évével felvezetjük az újat
- A rendszer képes azonosítani, hogy a legfrissebb azonosító kerüljön a naplóba
- KET-es terület esetében a blokkazonosító már a KET felületről másolódik automatikusan, így annak frissítését/módosítását/különleges esetben törlését is ott kell elvégezni, ezen a felületen nincs erre lehetőség

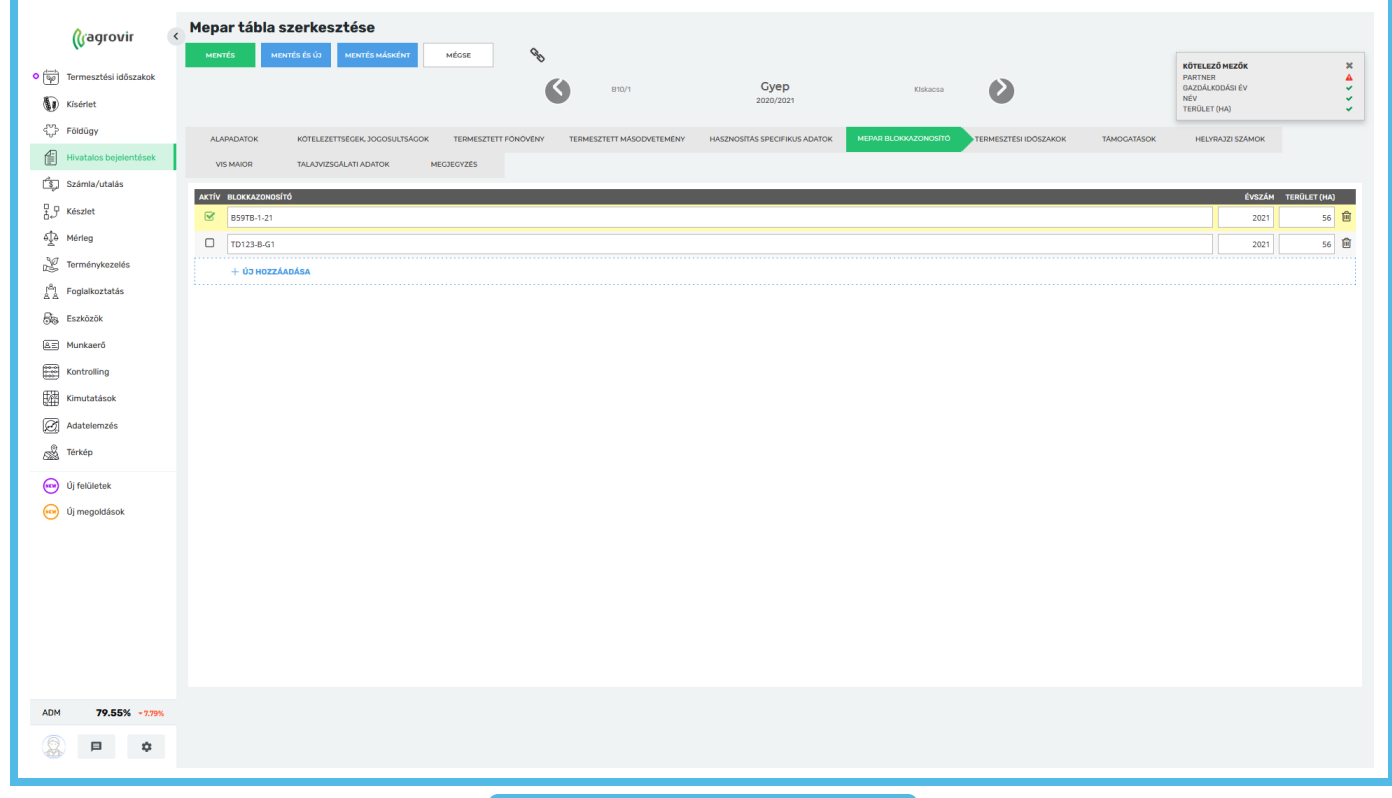

- A "Termesztési időszakok" lapfülön a termesztési időszak választható ki, melyet a "Termesztési időszak hozzáadása" gombra kattintva tudunk kiválasztani
- Több termesztési időszakot is rá tudunk tenni, akár másik cégét is
- A kuka ikon segítségével törölhetünk a listáról

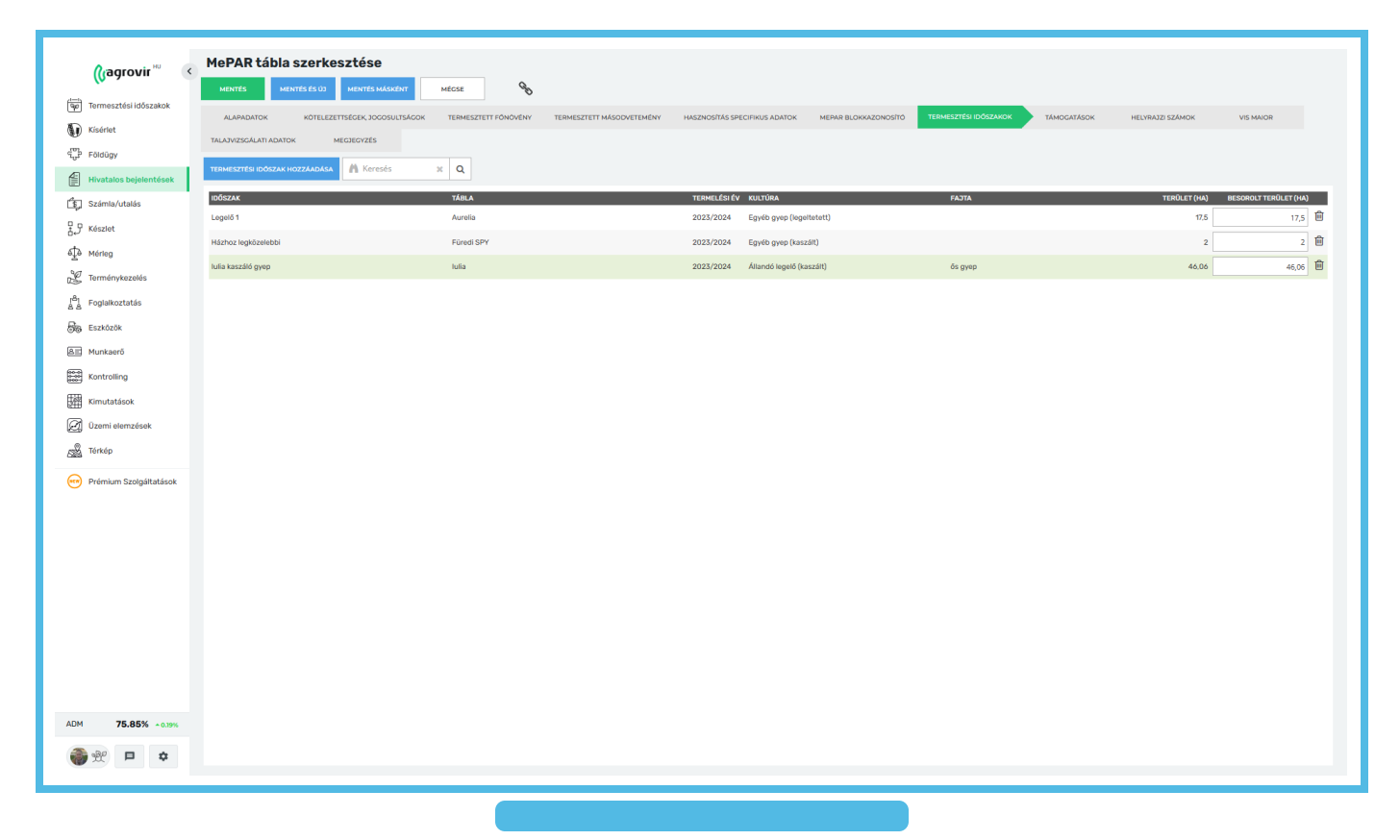

- A "Támogatások" lapfülön a területhez kapcsolódó támogatásokat adhatjuk meg, és hogy a területnek mekkora része esik az adott támogatás alá
- Az "Új hozzáadása" gomb segítségével a legördülő listából választva tudunk támogatást felvenni a listára
- A kuka ikon segítségével törölhetünk a listáról

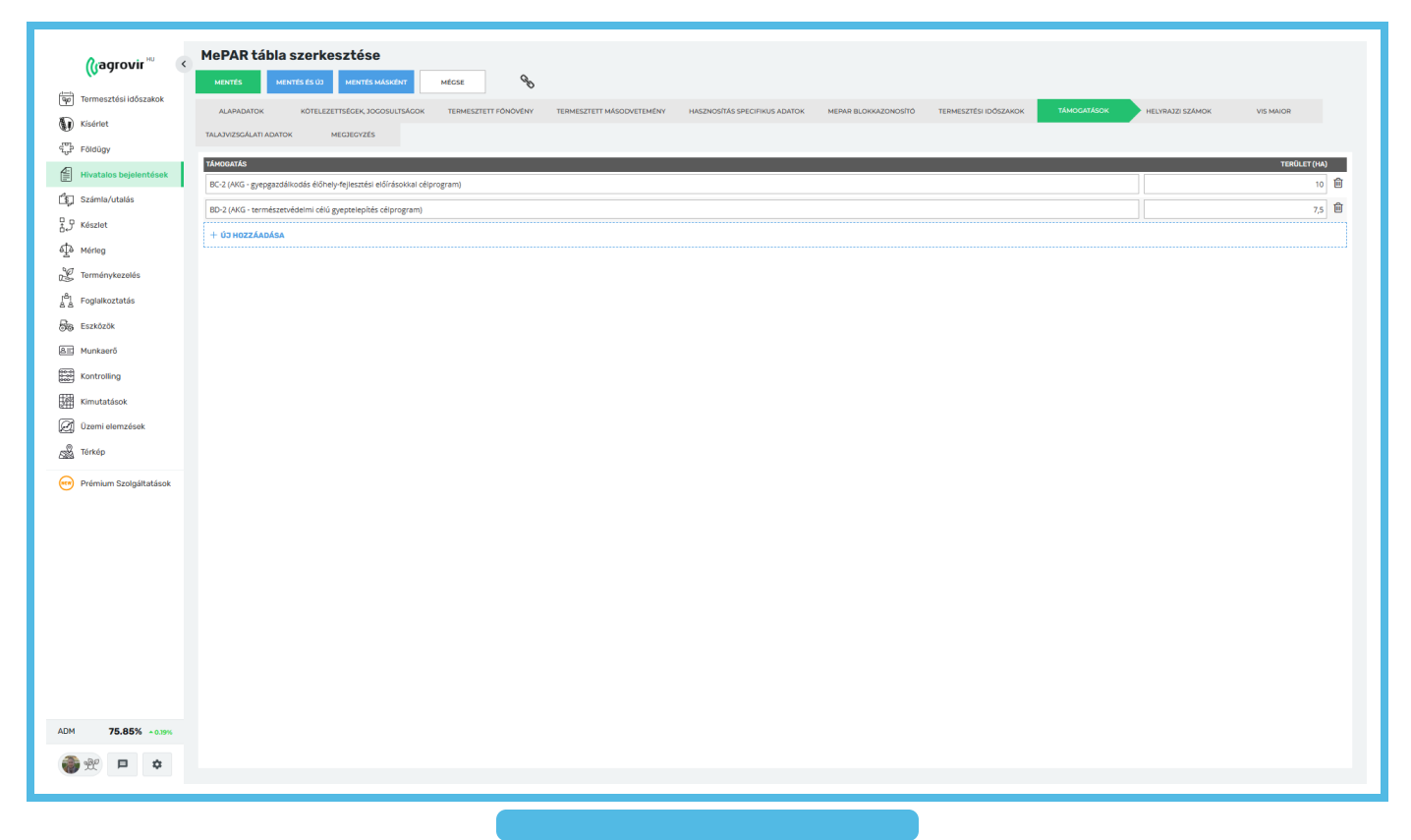

- A "Vis major" lapfülön a területhez kapcsolódó káreseményeket adhatjuk meg, és hogy a területnek mekkora része érintett
- Az "Új hozzáadása" gombra kattintva tudjuk kitölteni az oszlopnak megfelelő adatokat
- A kuka ikon segítségével törölhetünk a listáról

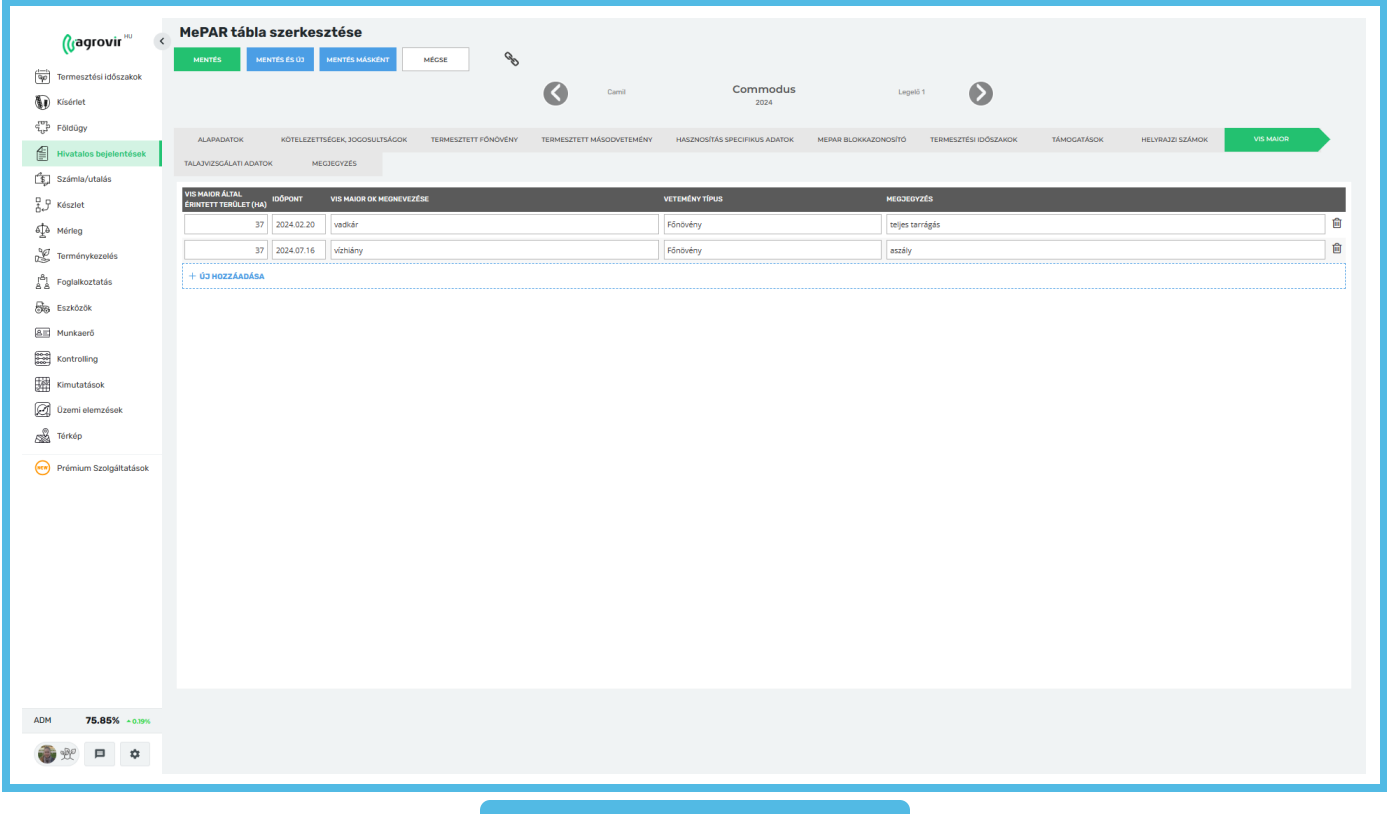

- A "Talajvizsgálati adatok" lapfülön talajvizsgálatokhoz kapcsolódó információkat adhatunk meg
- Az "Új hozzáadása" gombra kattintva tudjuk kitölteni az oszlopnak megfelelő adatokat
- A mintavételhez tartozó jegyzőkönyv adatokat a lap ikonra kattintva lehet kitölteni
- A kuka ikon segítségével törölhetünk a listáról

| Termesztési időszakok                                                      |                                                     |                                                              | Č (                           |                    |           |                                                                                        | $\mathbf{\mathbf{O}}$                  |               |                  |           |
|----------------------------------------------------------------------------|-----------------------------------------------------|--------------------------------------------------------------|-------------------------------|--------------------|-----------|----------------------------------------------------------------------------------------|----------------------------------------|---------------|------------------|-----------|
| B Eðidúny                                                                  | ALAPADATOK KÖTELEZETTSÉGE                           | K, JOGOSULTSÁGOK                                             | TERMESZTETT FŐNÖVÉNY TERMESZT | TETT MÁSODVETEMÉNY | HASZNOSÍ  | ÁS SPECIFIKUS ADATOK MEPAR BLOKKAZONO                                                  | ISÍTÓ TERMESZTÉSI IDŐSZAKOK            | TÁMOGATÁSOK H | IELYRAJZI SZÁMOI | VIS MAIOR |
| E Hivetales belefestérek                                                   | AJVIZSGÁLATI ADATOK MEGJEGY                         | vzés                                                         |                               |                    |           |                                                                                        |                                        |               |                  |           |
| Számla/utalás                                                              | MINTÁK MINTAVÉTEL BŐVÍTETT IG                       | DŐPONT JEGYZ                                                 | ŐKÖNYV SZÁMA                  | _                  | IDŐPONT   | JEGYZŐKÖNYV SZÁMA                                                                      |                                        |               | _                | _         |
| P Készlet                                                                  | ABSZÁ MÉLYSÉGE VIZSGÁL (M                           | MINTAVÉTEL 1.) (MINT/                                        | VÉTEL 1.)                     |                    | (MINTAVÉT | EL 2.) (MINTAVÉTEL 2.)                                                                 | MEGJE                                  | -UYZES        |                  |           |
| A Mérieg                                                                   | 1 0-20 cm 2                                         | 2024.03.04                                                   |                               |                    |           |                                                                                        |                                        |               |                  |           |
| Terménykezelés                                                             |                                                     |                                                              |                               |                    |           | _                                                                                      |                                        |               |                  |           |
| A Foglalkoztatás                                                           |                                                     |                                                              |                               |                    |           |                                                                                        |                                        |               |                  |           |
| Ba Eszközök                                                                |                                                     |                                                              | La                            | p ikor             | 1         |                                                                                        |                                        |               |                  |           |
| All Munkaerő                                                               |                                                     |                                                              |                               | •                  |           |                                                                                        |                                        |               |                  |           |
| Kontrolling                                                                |                                                     |                                                              |                               |                    |           |                                                                                        |                                        |               |                  | 1         |
| Kimutatások                                                                | Talaivizso                                          | aálati ered                                                  | mények csatolása              |                    |           |                                                                                        |                                        |               | ×                |           |
| 🗿 Üzemi elemzések                                                          |                                                     | J                                                            |                               |                    |           |                                                                                        |                                        |               |                  |           |
|                                                                            |                                                     |                                                              |                               |                    |           |                                                                                        |                                        |               |                  |           |
| 式 Térkép                                                                   | AK                                                  | KREDITÁLT                                                    |                               |                    | *         | JEGYZŐKÖNYV SZÁMA                                                                      | 1256683                                |               |                  |           |
| Térkép     Prémium Szolgáltatások                                          | Ak                                                  | KKREDITÁLT<br>DRATÓRIUM                                      |                               |                    | *         | JEGYZŐKÖNYV SZÁMA                                                                      | 1256683                                |               |                  |           |
| Térkép     Prémium Szolgáltatások                                          | AK<br>LABO<br>MINTAVÉTEL I                          | (KREDITÁLT<br>)RATÓRIUM<br>IDŐPONTJA                         | 2024.03.04                    | m                  | *         | JEGYZŐKÖNYV SZÁMA<br>TALAJ TÍPUS                                                       | 1256683                                |               |                  |           |
| Cérkép<br>Prémium Szolgáltatások                                           | AK<br>LABO<br>MINTAVÉTEL I                          | KREDITÁLT<br>DRATÓRIUM<br>IDŐPONTJA                          | 2024.03.04                    | Ê                  | *         | JEGYZŐKÖNYV SZÁMA<br>TALAJ TÍPUS                                                       | 1256683<br>Kérlek válassz!             | -             | *                |           |
| n Prémium Szolgáltatások                                                   | AK<br>LABO<br>MINTAVÉTEL I<br>MIN                   | KKREDITÁLT<br>DRATÓRIUM<br>IDŐPONTJA<br>ITA JELZÉSE          | 2024.03.04                    | Ê                  | *         | JEGYZŐKÖNYV SZÁMA<br>TALAJ TÍPUS<br>MINTAVÉTELI TERÜLET                                | 1256683<br>Kérlek válassz!<br>0        | ₩             | *                |           |
| gg Térkép<br>→ Prémium Szolgáltatások                                      | AK<br>LABO<br>MINTAVÉTEL I<br>MIN                   | KKREDITÁLT<br>DRATÓRIUM<br>IDŐPONTJA<br>ITA JELZÉSE          | 2024.03.04                    | #                  | *         | JEGYZŐKÖNYY SZÁMA<br>TALAJ TÍPUS<br>MINTAVÉTELI TERÜLET<br>NAGYSÁGA                    | 1256683<br>Kérlek válassz!<br>0        |               | *                |           |
| 💑 Ténkép<br>💬 Prémium Szolgáltatások                                       | AR<br>LABO<br>MINTAVÉTEL I<br>MIN<br>PH             | KKREDITÁLT<br>DRATÓRIUM<br>IDŐPONTJA<br>ITA JELZÉSE          | 2024.03.04                    | <b>(</b> 0         | *         | JEGYZŐKÖNYV SZÁMA<br>TALAJ TÍPUS<br>MINTAVÉTELI TERÜLET<br>NAGYSÁGA<br>KA 0            | 1256683  Kérlek válassz! 0 N02+N03     | ha<br>0       | *                |           |
| og Teinkop<br>Prémium Szolgáltatások                                       | AR<br>LABO<br>MINTAVÉTEL I<br>MIN<br>PH             | KKREDITÁLT<br>JRATÓRIUM<br>IDŐPONTJA<br>ITA JELZÉSE          | 2024.03.04                    | 0                  | *         | JEGYZŐKÖNYV SZÁMA<br>TALAJ TÍPUS<br>MINTAVÉTELI TERÜLET<br>NAGYSÁGA<br>KA 0            | 1256683  Kérlek válassz! 0 N02+N03     | ha<br>0       | *                |           |
| ● Prémium Szolgáltatások                                                   | AR<br>LABO<br>MINTAVÉTEL I<br>MIN<br>PH<br>ÖSSZ. SÓ | KREDITÁLT<br>IRATÓRIUM<br>IDŐPONTJA<br>ITA JELZÉSE<br>0<br>0 | 2024.03.04                    | 0                  | *         | JEGYZŐKÖNYV SZÁMA<br>TALAJ TÍPUS<br>MINTAVÉTELI TERÜLET<br>NAGYSÁGA<br>KA 0<br>CACO3 0 | 1256683  Kérlek válassz! 0 N02+N03 K20 | •<br>ha<br>0  | *                |           |
| <ul> <li>Prémium Szojgáltatások</li> <li>Prémium Szojgáltatások</li> </ul> | AR<br>LABO<br>MINTAVÉTEL I<br>MIN<br>PH<br>ÖSSZ, SÓ | KREDITÁLT<br>IRATÓRIUM<br>IDŐPONTJA<br>ITA JELZÉSE<br>0      | 2024.03.04                    | 0                  | *         | JEGYZŐKÖNYV SZÁMA<br>TALAJ TÍPUS<br>MINTAVÉTELI TERÜLET<br>NAGYSÁGA<br>KA 0<br>CACO3 0 | 1256683  Kérlek válassz! 0 N02+N03 K20 |               | *                |           |
| Frémium Szolgáltatások                                                     | AR<br>LABO<br>MINTAVÉTEL I<br>MIN<br>PH<br>ÖSSZ. SÓ | KREDITÁLT<br>IRATÓRIUM<br>IDŐPONTJA<br>ITA JELZÉSE<br>0<br>0 | 2024.03.04                    | 0                  | *         | JEGYZŐKÖNYV SZÁMA<br>TALAJ TÍPUS<br>MINTAVÉTELI TERÜLET<br>NAGYSÁGA<br>KA 0<br>CACO3 0 | 1256683  Kérlek válassz! 0 NO2+NO3 K20 | ha<br>0<br>0  | *                |           |

- A "Talajvizsgálati adatok" lapfülön talajvizsgálatokhoz kapcsolódóan részletes információkat is adhatunk meg, ehhez be kell pipálni a kis négyzetet
- A mintavételhez tartozó jegyzőkönyv adatokat a lap ikonra kattintva lehet kitölteni, mely több adatot kér tőlünk, mint a sima vizsgálat

| Kísérlet<br>↓ Földügy ALA |                                                            |                                      | (                             |                      |            |                                             |                         |              |                                  |            |   |                            |
|---------------------------|------------------------------------------------------------|--------------------------------------|-------------------------------|----------------------|------------|---------------------------------------------|-------------------------|--------------|----------------------------------|------------|---|----------------------------|
| Földügy ALA               |                                                            |                                      |                               |                      |            |                                             |                         |              |                                  |            |   |                            |
|                           | PADATOK KÖTELEZETTSÉGEI                                    | < JOGOSULTSÁGOK                      | TERMESZTETT FŐNÖVÉNY TE       | ERMESZTETT MÁSODVETE | HA         | SZNOSÍTÁS SPECIFIKUS ADA                    | TOK MEPAR BU            | OKKAZONOSÍTÓ | TERMESZTÉSI IDŐSJ                | TÁMOGATÁSO | ж | HELYRAJZI SZÁMOK VIS MAIOR |
| Hivatalos bejelentések    | ZSGÁLATI ADATOK MEGJEGY                                    | zes                                  |                               |                      |            |                                             |                         |              |                                  |            |   |                            |
| Számla/utalás DARAB       | IINTÁK MINTAVÉTEL. BŐVÍTETT IC<br>SZÁ MÉLYSÉGE. VIZSGÁL (M | IÓPONT JEGY:<br>IINTAVÉTEL 1.) (MINT | ZŐKÖNYV SZÁMA<br>AVÉTEL 1.)   |                      | DOI<br>(MI | SPONT JEGYZŐKÖN<br>NTAVÉTEL 2.) (MINTAVÉTEL | YV SZÁMA<br>L 2.)       |              |                                  | MEGJEGYZÉS |   |                            |
| ி Készlet                 | 1 0-20 cm 🛛 🛛                                              | 2024.03.04 1256                      | 3683                          |                      | ₿.         |                                             |                         |              |                                  | B.         |   |                            |
| Êð Mérleg + ú3            | но                                                         |                                      |                               |                      |            |                                             |                         |              |                                  |            |   |                            |
| C Terménykezelés          |                                                            |                                      |                               |                      |            |                                             |                         |              |                                  |            |   |                            |
| B1 Foglalkoztatás         | 1                                                          |                                      |                               |                      |            |                                             |                         |              |                                  |            |   |                            |
| B Eszközök                | Talajvizso                                                 | gálati ered                          | mények csatolása              | 3                    |            |                                             |                         |              |                                  |            | × |                            |
| Munkaerő                  |                                                            |                                      |                               |                      | _          |                                             |                         |              |                                  |            |   |                            |
| Kontrolling               | A                                                          | KREDITÁLT                            |                               |                      | *          | JEGYZŐKÖ                                    | NYV SZÁMA               | 125668       | 33                               |            |   |                            |
| H Kimutatások             | LABO                                                       | RATORIUM                             |                               |                      | _          |                                             |                         |              |                                  |            |   |                            |
| J Uzemi elemzések         | MINTAVÉTEL                                                 | IDŐPONTJA                            | 2024.03.04                    | <b>#</b>             | *          |                                             | TALAJ TÍPUS             | Kérle        | k válassz!                       | ~          | * |                            |
| 22 Terkep                 |                                                            |                                      |                               |                      |            | 1                                           |                         |              |                                  |            |   |                            |
| Prémium Szolgáltatások    | MIN                                                        | ITA JELZESE                          |                               |                      |            | MINTAVET                                    | ELI TERULET<br>NAGYSÁGA | 0            |                                  | ha         | * |                            |
|                           | PH                                                         | 0                                    | HUMUSZ                        | 0                    |            | КА                                          | 0                       |              | NO <sub>2</sub> +NO <sub>3</sub> | 0          |   |                            |
|                           | össz. só                                                   | 0                                    | P <sub>2</sub> O <sub>5</sub> | 0                    |            | CACO <sub>3</sub>                           | 0                       |              | K <sub>2</sub> O                 | 0          |   |                            |
|                           | Mg                                                         | 0                                    | Mn                            | 0                    |            | Na                                          | 0                       |              | SO4                              | 0          |   |                            |
|                           | Zn                                                         | 0                                    | Cu                            | 0                    |            | _                                           |                         |              |                                  |            |   |                            |
|                           |                                                            |                                      |                               |                      |            |                                             |                         |              |                                  |            |   |                            |

- A "Megjegyzés" lapfülön tetszőleges komment fűzhető az adott MePAR táblához
- A zöld "Mentés" gombbal véglegesíthetjük a MePAR tábla létrehozását
- A kék "Mentés és új" gombra kattintva az aktuális táblát menthetjük, és rögtön megkezdhetünk egy új rögzítését
- A kék "Mentés máskét" a MePAR tábla másolására szolgál
- Következő lépés a MePAR munkaműveletek menüpont kezelése lesz, amit a " MePAR munkaműveletek" anyagrészben mutatunk be

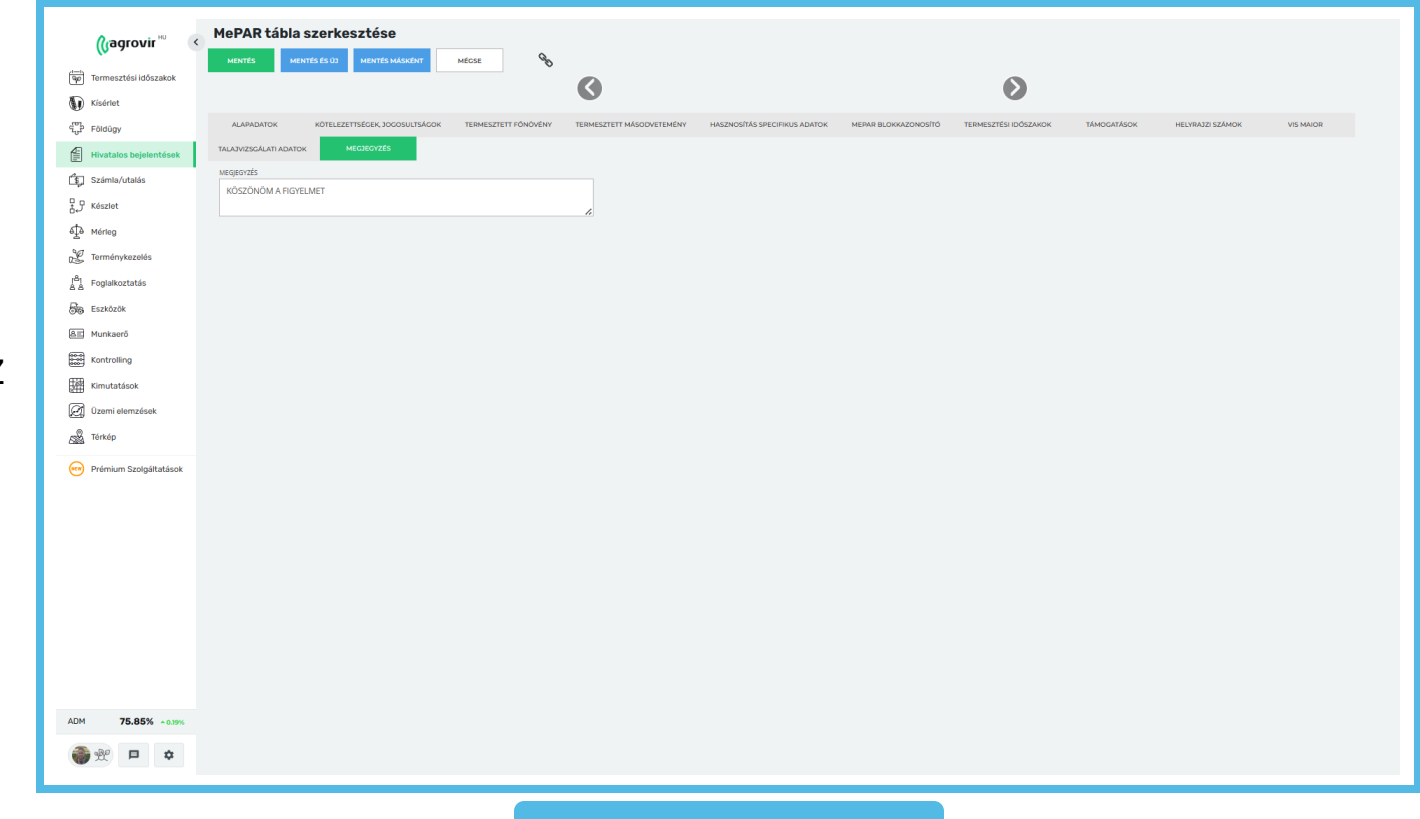

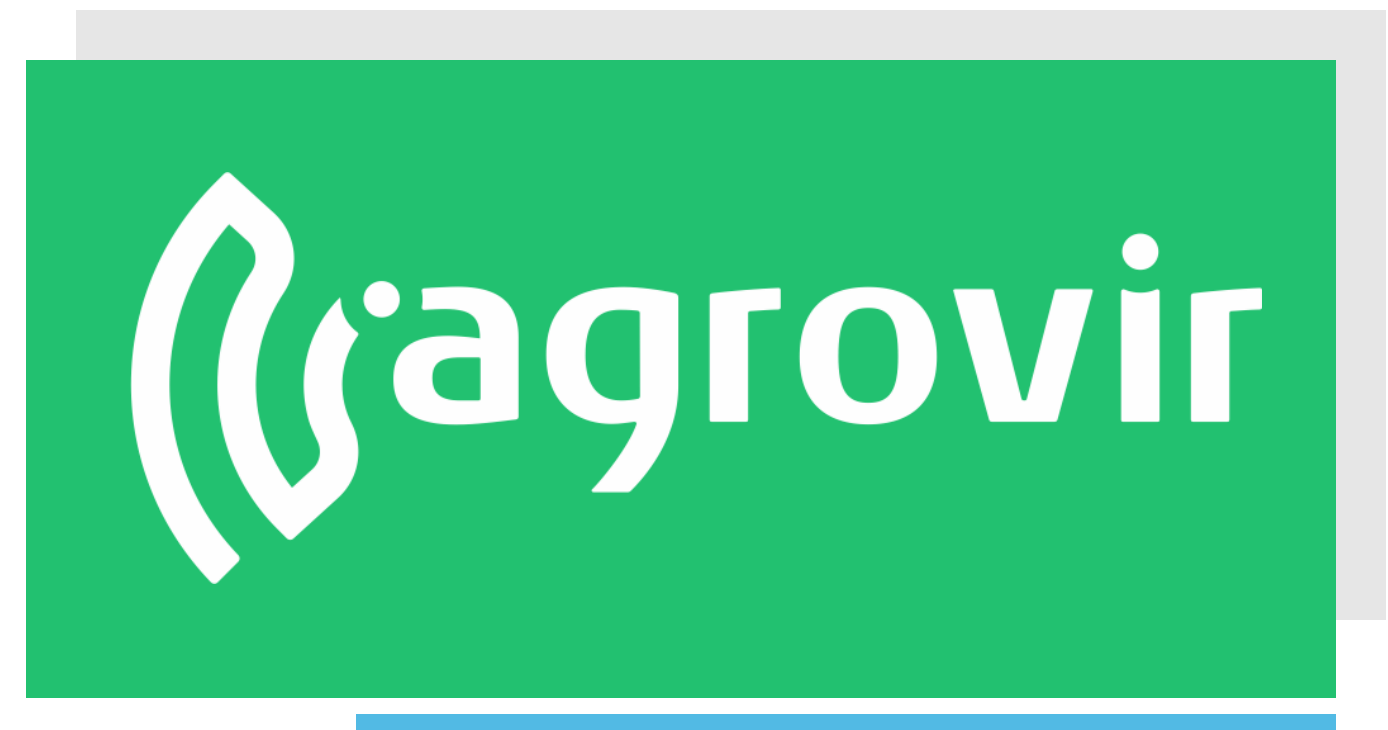

# KÖSZÖNJÜK A FIGYELMÉT!